# Détection des intrusions

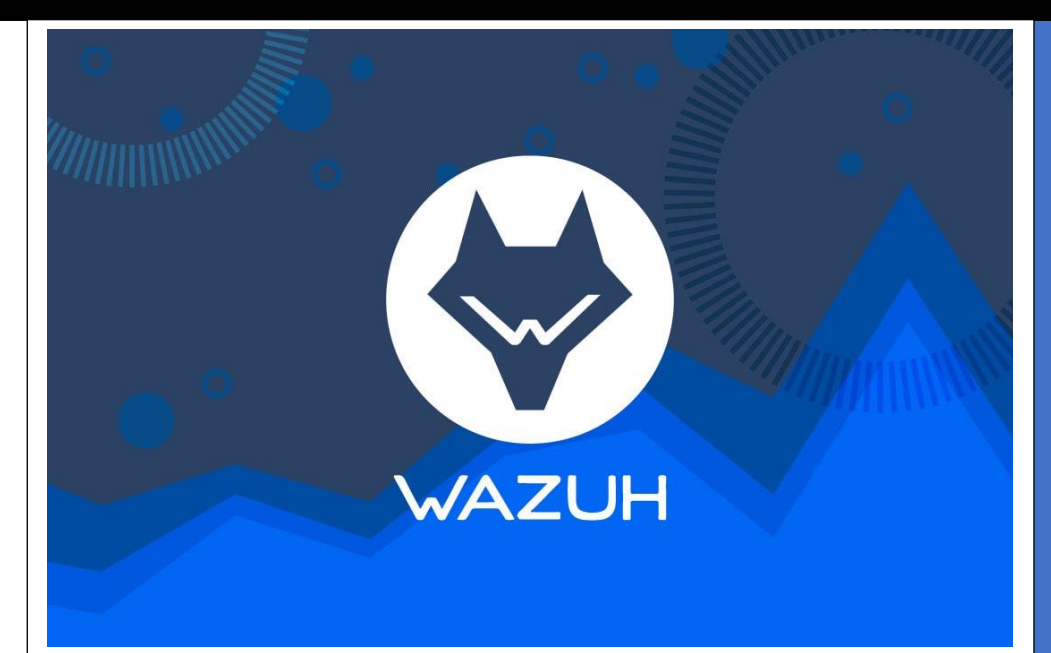

**MBAY-Clément** 

## Table des matières :

| Ι.    | Topologie Réseau – Présentation 2               |
|-------|-------------------------------------------------|
|       | Installation et Configuration du Serveur Wazuh2 |
| II.   | Installation de Wazuh 3                         |
| I.    | Installation de l'indexer                       |
|       | I. Installation de node :                       |
|       | II. Configuration de l'indexer Wazuh :          |
|       | III. Deploying certificates                     |
| III.  | Installation server                             |
| I.    | Deploying certificates :                        |
| IV.   | Installation Dashboard9                         |
| I.    | Configuring the Wazuh dashboard9                |
| II.   | Deploying certificates :                        |
| V.    | Lien Wazuh x Clients                            |
| VI.   | Intégrer Windows Defender à Wazuh13             |
| VII.  | Site Web vulnérable                             |
| VIII. | Attaque Brute force SSH 15                      |
| IX.   | Détection / réponse à une attaque WEB19         |
| Х.    | Attaque sous Windows                            |

## I. Topologie Réseau – Présentation

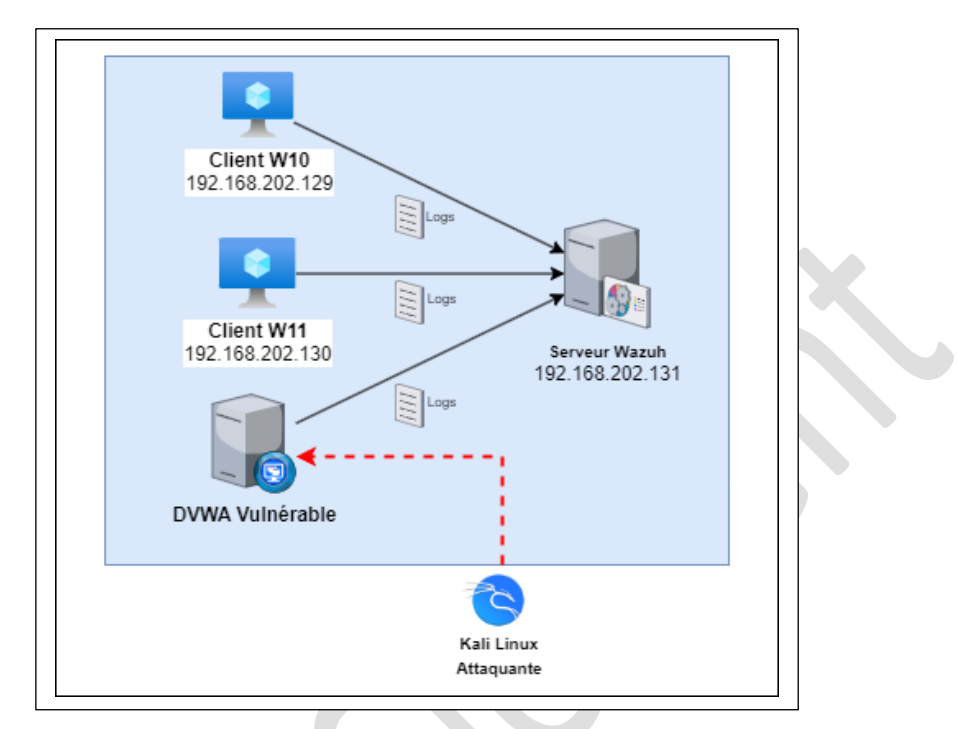

Pour ce TP voici la Topologie réseau qui a été mise en place :

(L'adresse IP de la machine DVWA change au bout d'un moment dans le TP)

#### II. Installation et Configuration du Serveur Wazuh

Wazuh est une plate-forme de sécurité qui offre une protection unifiée XDR et SIEM pour les points de terminaison et les charges de travail cloud. La solution est composée d'un seul agent universel et de trois composants centraux : le serveur Wazuh, l'indexeur Wazuh et le tableau de bord Wazuh.

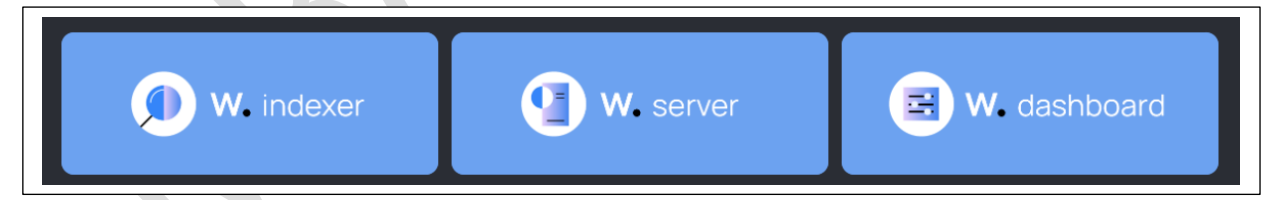

- Indexeur Wazuh : moteur de recherche et d'analyse en texte intégral hautement évolutif. Ce composant central Wazuh indexe et stocke les alertes générées par le serveur Wazuh et fournit des capacités de recherche et d'analyse de données en temps quasi réel.
- **Wazuh Server :** Le serveur Wazuh analyse les données reçues des agents Wazuh, déclenchant des alertes lorsque des menaces ou des anomalies sont détectées. Il permet également de gérer à distance la configuration des agents et de surveiller leur statut.
- Wazuh Dashboard : Ce composant central est une interface Web flexible et intuitive pour extraire, analyser et visualiser les données de sécurité. Il fournit des tableaux de bord prêts à l'emploi, vous permettant de naviguer de manière transparente dans l'interface utilisateur.

### II. Installation de Wazuh

I. Installation de l'indexer

Nous installons les différents packages nécessaires pour le fonctionnement de l'indexer :

curl -s0 https://packages.Wazuh.com/4.7/Wazuh-certs-tool.sh

curl -s0 <u>https://packages.Wazuh.com/4.7/config.yml</u>

On modifie par la suite le fichier config.yml et ajoutons l'@IP du serveur Wazuh 192.168.202.131 sur l'indexer / server / dashboard. Notre serveur va héberger ces 3 infrastructures.

| Ouvrir 🗸 🕞                                               | <b>config.yml</b><br>/home/clement/wazuh | Enregistrer = |
|----------------------------------------------------------|------------------------------------------|---------------|
| 1 nodes:                                                 |                                          |               |
| 2 # Wazuh indexer nodes                                  |                                          |               |
| 3 indexer:                                               |                                          |               |
| 4 - name: node-1                                         |                                          |               |
| 5 ip: "192.168.202.131"                                  |                                          |               |
| 6 #- name: node-2                                        |                                          |               |
| 7 # ip: " <indexer-node-ip>"</indexer-node-ip>           |                                          |               |
| 8 #- name: node-3                                        |                                          |               |
| <pre>9 # ip: "<indexer-node-ip>"</indexer-node-ip></pre> |                                          |               |
| 10                                                       |                                          |               |
| 1 # Wazuh server nodes                                   |                                          |               |
| 2 # IT there is more than one w                          | lazun server                             |               |
| <pre># node, each one must have a</pre>                  | node_type                                |               |
| 4 server:                                                |                                          |               |
| - name: wazun-1                                          |                                          |               |
| <b>cp:</b> 192.108.202.131                               |                                          |               |
| 8 #- name: wazub-2                                       |                                          |               |
| 9 # in: " <wazuh-manager-in>"</wazuh-manager-in>         |                                          |               |
| # tp: two2un Hundger tp>                                 |                                          |               |
| 1 #- name: wazuh-3                                       |                                          |               |
| 2 # ip: " <wazuh-manager-ip>"</wazuh-manager-ip>         |                                          |               |
| 3 # node type: worker                                    |                                          |               |
| 24                                                       |                                          |               |
| 25 # Wazuh dashboard nodes                               |                                          |               |
| dashboard:                                               |                                          |               |
| 27 - name: dashboard                                     |                                          |               |
| 28 ip: "192.168.202.131"                                 |                                          |               |
| -                                                        |                                          |               |

On créer les certificats essentiels au fonctionnement de Wazuh : bash ./Wazuh-certs-tool.sh -A

| root@clement-virt | cual-machine:/home/clement/wazuh# bash ./wazuh-certs-tool.sh -A |
|-------------------|-----------------------------------------------------------------|
| 18/12/2023 13:53: | 17 INFO: Admin certificates created.                            |
| 18/12/2023 13:53: | 18 INFO: Wazuh indexer certificates created.                    |
| 18/12/2023 13:53: | 18 INFO: Wazuh server certificates created.                     |
| 18/12/2023 13:53: | 18 INFO: Wazuh dashboard certificates created.                  |

On compresse les fichiers liés au certificat:tar -cvf ./Wazuh-certificates.tar -C ./Wazuh-certificates/.

#### I. Installation de node :

#### On va installer node indispensable pour le fonctionnement de l'indexer Wazuh :

apt-get install debconf adduser procps

Installations des packages utiles : apt-get install gnupg apt-transport-https

Installation des clés GPO:curl -s https://packages.Wazuh.com/key/GPG-KEY-WAZUH |
gpg --no-default-keyring --keyring gnupg-ring:/usr/share/keyrings/Wazuh.gpg
--import && chmod 644 /usr/share/keyrings/Wazuh.gpg

Nous ajoutons les different depots : echo "deb [signedby=/usr/share/keyrings/Wazuh.gpg] https://packages.Wazuh.com/4.x/apt/ stable main" | tee -a /etc/apt/sources.list.d/Wazuh.list

Finalement, Installation du package indexer : apt-get -y install Wazuh-indexer

#### II. Configuration de l'indexer Wazuh :

|    | Ouvrir V (Fl)                                     | <b>*opensearch.yml</b><br>/etc/wazuh-indexer | Enregistrer = - 🕫 🗙          |
|----|---------------------------------------------------|----------------------------------------------|------------------------------|
| 1  | network.host: "192.168.202.131"                   |                                              |                              |
| 2  | node.name: "node-1"                               |                                              |                              |
| 3  | cluster.initial_master_nodes:                     |                                              |                              |
| 4  | - "node-1"                                        |                                              |                              |
| 5  | #- "node-2"                                       |                                              |                              |
| 6  | #- "node-3"                                       |                                              |                              |
| 7  | <pre>cluster.name: "wazuh-cluster"</pre>          |                                              |                              |
| 8  | discoverv.seed hosts:                             |                                              |                              |
| 9  | - "192.168.202.131"                               |                                              |                              |
| 10 | # - "node-2-ip"                                   |                                              |                              |
| 11 | # - "node-3-ip"                                   |                                              |                              |
| 12 | <pre>node.max_local_storage_nodes: "3"</pre>      |                                              |                              |
| 13 | <pre>path.data: /var/lib/wazuh-indexer</pre>      |                                              |                              |
| 14 | <pre>path.logs: /var/log/wazuh-indexer</pre>      |                                              |                              |
| 15 |                                                   |                                              |                              |
| 16 | plugins.security.ssl.http.pemcert_file            | <pre>path: /etc/wazuh-indexer/</pre>         | certs/indexer.pem            |
| 17 | plugins.security.ssl.http.pemkey_filep            | ath: /etc/wazuh-indexer/c                    | erts/indexer-key.pem         |
| 18 | plugins.security.ssl.http.pemtrustedca            | <pre>s_filepath: /etc/wazuh-in</pre>         | dexer/certs/root-ca.pem      |
| 19 | plugins.security.ssl.transport.pemcert            | _filepath: /etc/wazuh-ind                    | exer/certs/indexer.pem       |
| 20 | <pre>plugins.security.ssl.transport.pemkey_</pre> | filepath: /etc/wazuh-inde                    | xer/certs/indexer-key.pem    |
| 21 | plugins.security.ssl.transport.pemtrus            | tedcas_filepath: /etc/waz                    | uh-indexer/certs/root-ca.pem |
| 22 | <pre>plugins.security.ssl.http.enabled: tru</pre> | e                                            | _                            |
| 23 | plugins.security.ssl.transport.enforce            | <pre>_hostname_verification: f</pre>         | alse                         |
| 24 | plugins.security.ssl.transport.resolve            | _hostname: false                             |                              |
| 25 |                                                   |                                              |                              |

Nous modifions le fichier indexer de Wazuh pour y rentrer l'adresse IP de notre serveur qui va servir a héberger celui-ci.

III. Deploying certificates

#### Nous allons déployer les certificats générés auparavant :

Commande à taper dans le terminal :

NODE\_NAME=node-1

mkdir /etc/Wazuh-indexer/certs

```
tar -xf ./Wazuh-certificates.tar -C /etc/Wazuh-indexer/certs/
./$NODE_NAME.pem ./$NODE_NAME-key.pem ./admin.pem ./admin-key.pem ./root-
ca.pem
```

mv -n /etc/Wazuh-indexer/certs/\$NODE\_NAME.pem /etc/Wazuhindexer/certs/indexer.pem

mv -n /etc/Wazuh-indexer/certs/\$NODE\_NAME-key.pem /etc/Wazuhindexer/certs/indexer-key.pem

chmod 500 /etc/Wazuh-indexer/certs

chmod 400 /etc/Wazuh-indexer/certs/\*

chown -R Wazuh-indexer:Wazuh-indexer /etc/Wazuh-indexer/certs

#### Puis nous pouvons démarrer le service :

systemctl daemon-reload

systemctl enable Wazuh-indexer

systemctl start Wazuh-indexer

| root@clement-virtual-machine:/home/clement/wazuh# systemctl status wazuh-indexer                                                                                                    |
|----------------------------------------------------------------------------------------------------|
| wazuh-indexer.service - Wazuh-indexer                                                                                                    |
| Loaded: loaded (/lib/systemd/system/wazuh-indexer.service; enabled; vendor preset: enabled)                                                                                                    |
| Active: active (running) since Mon 2023-12-18 14:10:17 CET; 35s ago                                                                                                    |
| Docs: https://documentation.wazuh.com                                                                                                    |
| Main PID: 4934 (java)                                                                                                    |
| Tasks: 75 (limit: 10585)                                                                                                    |
| Menory: 1.3G                                                                                                    |
| CPU: 40.743s                                                                                                    |
| CGroup: /system.slice/wazuh-indexer.service                                                                                                    |
| —4934 /usr/share/wazuh-indexer/jdk/bin/java -Xshare:auto -Dopensearch.networkaddress.cache.ttl=60 -Dopensearch.networkaddress.cache.negative.ttl=10 -XX                                                                                                    |
|                                                                                                    |
| dec. 18 14:10:06 Clement-virtual-machine systemd[1]: Starting Wazun-indexer                                                                                                    |
| dec. 18 14:10:09 Clement-Virtual-Machine systemd-entrypoint[4934]: WARNING: A terminally deprecated method in Java.Lang.System has been called                                                                                                    |
| dec. 18 14:10:09 clement-virtual-machine systemd-entrypoint(14034): WANNING: System::setSecuritymanager has been catted by org.opensearch.bootstrap.opensearch (riter)                                                                                                    |
| déc. 18 14:10:09 clement-victual-machine systemo-entrypoint[4934]; WARNING: Picase Consider reporting ints to the mathathers of org-opensearch-bootstrap.upensearch                                                                                                    |
| déc. 16 14:10:07 Clement-Vi (udi-Machile System)-entrypoint[4034], WANTHO, System, Seiseuri Lymainager with de Temoved in a fourie refease<br>déc. 19 14:10:10 clement-vi fual-machine restand entrypoint[4024]. WADTHO: A terrisolly denerated mathed in Awa lang Sustam bar bang called                                                                                                    |
| dér, 19 14:10:10 Clement-Virtudi-machine system/-entrypoint[4934]. MADBING: A ceruinaty deprédade netion (n java.tang.system nos deen called<br>dér, 19 14:10:10 Clement-Virtudi-machine system/-entrypoint[4034]. MADBING: System:reatGerritManager has hear called by orgonomsearch bootstran Security (file://us                                                                                                    |
| dér 18 14:10:10 clement virtual machine system dentypoint[4324]: WARNING: Please consider remongin mis to the mainten system dentypoint[4324]: WARNING: Please consider remonging this to the mainten system dentypoint[4324]: WARNING: Please consider remonging this to the mainten system dentypoint[4324]: WARNING: Please consider remonging this to the mainten system dentypoint[4324]: WARNING: Please consider remonging this to the mainten system dentypoint[4324]: WARNING: Please consider remonging this to the mainten system dentypoint[4324]: WARNING: Please consider remonging this to the mainten system dentypoint[4324]: WARNING: Please consider remonging this to the mainten system dentypoint[4324]: WARNING: Please consider remonging this to the mainten system dentypoint[4324]: WARNING: Please consider remonging this to the mainten system dentypoint[4324]: WARNING: Please consider remonging this to the mainten system dentypoint[4324]: WARNING: Please consider remonging this to the mainten system dentypoint[4324]: WARNING: Please consider remonging this to the mainten system dentypoint[4324]: WARNING: Please consider remonging the system dentypoint[4324]: WARNING: Please consider remonging the system d |
| dé, 18 14:10:10 clement-virtual-machine systemd-entrypoint[434]: WARNING: System::setSecurityManager will be removed in a future release                                                                                                    |
| déc. 18 14:10:17 clement-virtual-machine systemd[1]: Started Wazuh-indexer.                                                                                                    |
| lines 1-21/21 (END)                                                                                                    |
|                                                                                                    |
|                                                                                                    |

L'indexer est fonctionnel et prêt à l'emploi !

## III.Installation server

On install le package du serveur : apt-get -y install Wazuh-manager

Puis on active le service :

systemctl daemon-reload

systemctl enable Wazuh-manager

systemctl start Wazuh-manager

#### Et on vérifie l'état du serveur :

#### systemctl status Wazuh-manager

| -oot@clement-virtual-machine:/home/clement/wazuh# systemctl status wazuh-manager                         |
|----------------------------------------------------------------------------------------------------|
| Dwazuh-manager.service - Wazuh manager                                                                   |
| Loaded: loaded (/lib/systemd/system/wazuh-manager.service; enabled; vendor preset: enabled)              |
| Active: active (running) since Mon 2023-12-18 14:16:30 CET; 26s ago                                      |
| Process: 48519 ExecStart=/usr/bin/env /var/ossec/bin/wazuh-control start (code=exited, status=0/SUCCESS) |
| Tasks: 219 (limit: 10585)                                                                                |
| Memory: 636.5M                                                                                           |
| CPU: 28.642s                                                                                             |
| CGroup: /system.slice/wazuh-manager.service                                                              |
| 48578 /var/ossec/framework/python/bin/python3 /var/ossec/api/scripts/wazuh-apid.py                       |
| -48619 /var/ossec/bin/wazuh-authd                                                                        |
| —48668 /var/ossec/bin/wazuh-db                                                                           |
| ─48692 /var/ossec/framework/python/bin/python3 /var/ossec/api/scripts/wazuh-apid.py                      |
| -48695 /var/ossec/framework/python/bin/python3 /var/ossec/api/scripts/wazuh-apid.py                      |
| -48698 /var/ossec/framework/ovthon/bin/python3 /var/ossec/api/scripts/wazuh-apid.py                      |
| -48739 /var/ossec/bin/wazuh-execd                                                                        |
| —48792 /var/ossec/bin/wazuh-analysisd                                                                    |
| -48957 /var/ossec/bin/wazuh-syscheckd                                                                    |
| -49001 /var/ossec/bin/wazuh-remoted                                                                      |
| -49064 /var/ossec/bin/wazuh-logcollector                                                                 |
| —49083 /var/ossec/bin/wazuh-monitord                                                                     |
| └─49108 /var/ossec/bin/wazuh-modulesd                                                                    |
|                                                                                                    |
| jéc. 18 14:16:21 clement-virtual-machine env[48519]: Started wazuh-db                                    |
| jéc. 18 14:16:22 clement-virtual-machine env[48519]: Started wazuh-execd                                 |
| jéc. 18 14:16:23 clement-virtual-machine env[48519]: Started wazuh-analysisd                             |
| jéc. 18 14:16:24 clement-virtual-machine env[48519]: Started wazuh-syscheckd                             |
| déc. 18 14:16:25 clement-virtual-machine env[48519]: Started wazuh-remoted                               |
| déc. 18 14:16:26 clement-virtual-machine env[48519]: Started wazuh-logcollector                          |
| déc. 18 14:16:27 clement-virtual-machine env[48519]: Started wazuh-monitord                              |
| déc. 18 14:16:28 clement-virtual-machine env[48519]: Started wazuh-modulesd                              |
| déc. 18 14:16:30 clement-virtual-machine env[48519]: Completed.                                          |
| <pre>// dec. 18 14:16:30 clement-virtual-machine systemd[1]: Started Wazuh manager.</pre>                |
| <pre>root@clement-virtual-machine:/home/clement/wazuh#</pre>                                             |
|                                                                                                    |
|                                                                                                    |
|                                                                                                    |

Le serveur est alors actif, nous devons le configurer

On install ensuite filebeat : apt-get -y install filebeat

#### Configuration du filebeat:

curl -so /etc/filebeat/filebeat.yml https://packages.Wazuh.com/4.7/tpl/Wazuh/filebeat/filebeat.yml

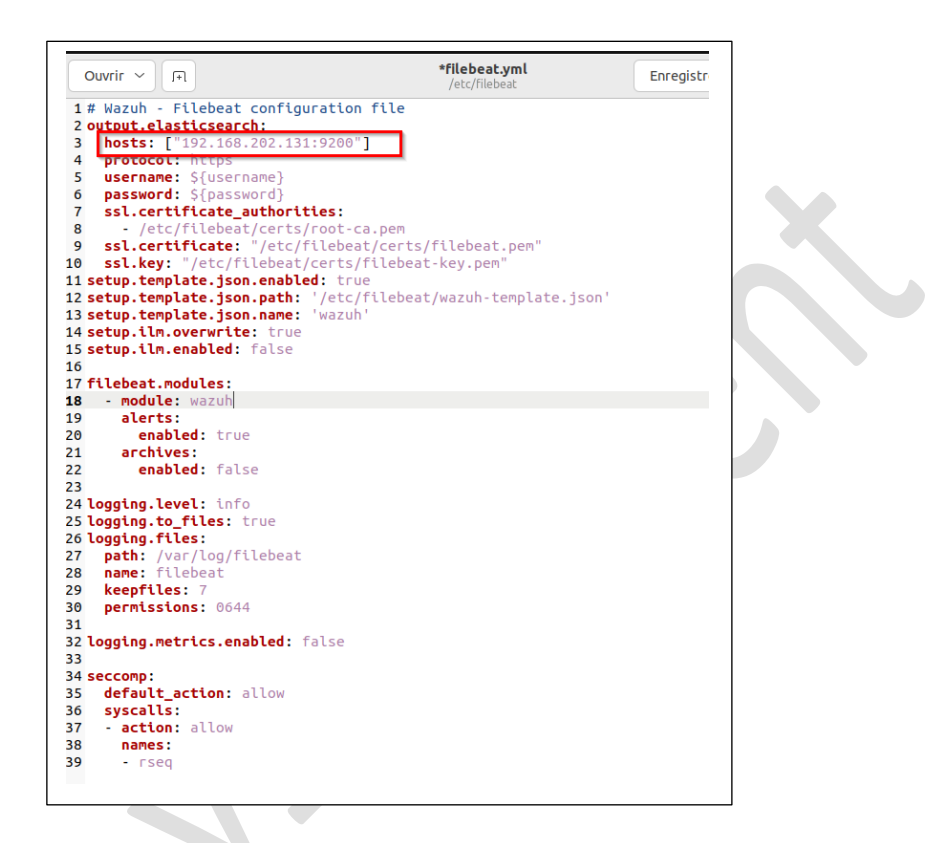

On créé un Filebeat « Keystore » pour sécuriser le stockage de nos différentes clés d'authentification :

filebeat keystore create

#### Add the default username and password admin:admin to the secrets keystore :

echo admin | filebeat keystore add username --stdin --force echo admin | filebeat keystore add password --stdin -force

#### Téléchargement de l'alerte template pour le Wazuh indexer :

curl -so /etc/filebeat/Wazuh-template.json
https://raw.githubusercontent.com/Wazuh/Wazuh/v4.7.0/extensions/elasticsear
ch/7.x/Wazuh-template.json

chmod go+r /etc/filebeat/Wazuh-template.json

#### Installation du module FileBeat pour Wazuh :

curl -s https://packages.Wazuh.com/4.x/filebeat/Wazuh-filebeat-0.3.tar.gz |
tar -xvz -C /usr/share/filebeat/module

#### I. Deploying certificates :

Dans le terminal nous tapons les commandes suivantes :

NODE\_NAME=node-1

mkdir /etc/filebeat/certs

tar -xf ./Wazuh-certificates.tar -C /etc/filebeat/certs/ ./\$NODE\_NAME.pem ./\$NODE\_NAME-key.pem ./root-ca.pem

mv -n /etc/filebeat/certs/\$NODE\_NAME.pem /etc/filebeat/certs/filebeat.pem

mv -n /etc/filebeat/certs/\$NODE\_NAME-key.pem /etc/filebeat/certs/filebeatkey.pem

chmod 500 /etc/filebeat/certs

chmod 400 /etc/filebeat/certs/\*

chown -R root:root /etc/filebeat/certs

#### Puis nous redémarrons le service filebeat :

systemctl daemon-reload
systemctl enable filebeat
systemctl start filebeat

On peut voir que filebeat est bien installé sur le serveur :

```
enjiteSection (test) = section (figure for the section of the section of the
```

On voit une erreur 503 Service Unavailable, j'exécute alors le script pour lancer le serveur :

/usr/share/Wazuh-indexer/bin/indexer-security-init.sh

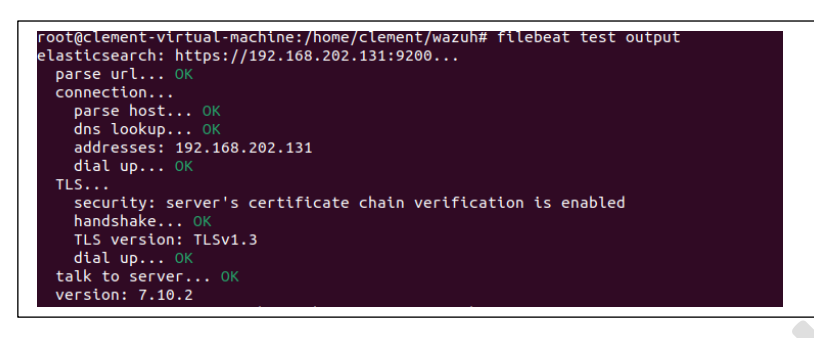

Cette-fois ci tout est au vert, tout est bon dans notre installation de l'indexer / Wazuh serveur.

## IV. Installation Dashboard

Nous installons le package: apt-get -y install Wazuh-dashboard

I. Configuring the Wazuh dashboard

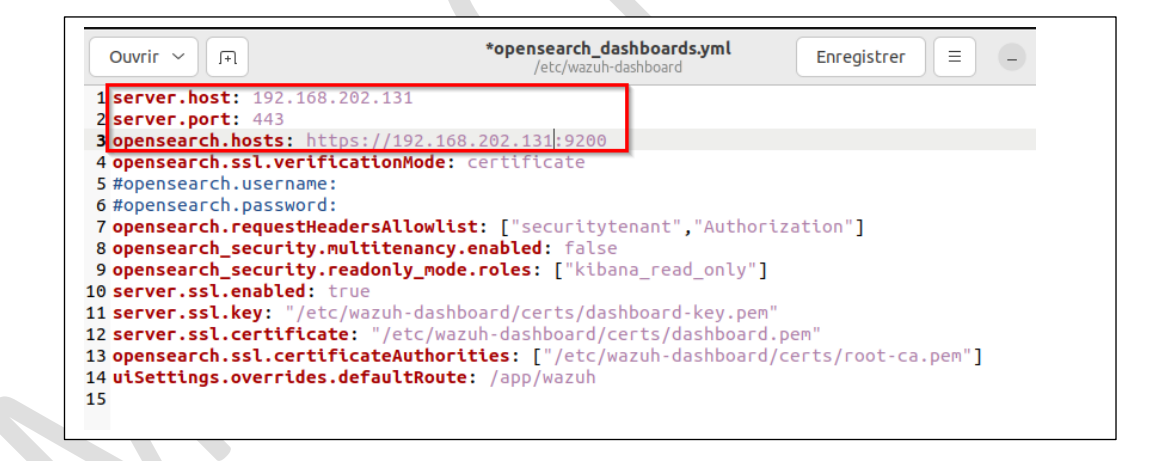

Nous mettons l'adresse IP de notre serveur hébergeant Wazuh dashboard.

#### II. Deploying certificates :

Dans le terminal nous tapons les commandes suivantes :

NODE\_NAME=node-1

mkdir /etc/filebeat/certs

tar -xf ./Wazuh-certificates.tar -C /etc/filebeat/certs/ ./\$NODE\_NAME.pem ./\$NODE\_NAME-key.pem ./root-ca.pem

mv -n /etc/filebeat/certs/\$NODE\_NAME.pem /etc/filebeat/certs/filebeat.pem

mv -n /etc/filebeat/certs/\$NODE\_NAME-key.pem /etc/filebeat/certs/filebeatkey.pem

chmod 500 /etc/filebeat/certs

chmod 400 /etc/filebeat/certs/\*

chown -R root:root /etc/filebeat/certs

#### Puis je redémarre le service :

systemctl daemon-reload

- systemctl enable Wazuh-dashboard
- systemctl start Wazuh-dashboard

|      | Loa  | ided: | load | ded (/etc/systemd/system/wazuh-dashboard.service; enabled; vendor preset: enal                                                                                                    |
|------|------|-------|------|----------------------------------------------------------------------------------------------------|
| м:   | ACC  | DID   | 5260 | Re (runneng) strice Hon 2023-12-10 14.33.33 CET, 235 ago                                                                                                    |
| 1.16 | Ta   | sks   | 11   | (1) (1) (1) (1) (1) (1) (1) (1) (1) (1)                                                                                                    |
|      | Men  | 000   | 233  | am and a second and a second an |
|      | rici | CPILE | 4.9  | - J T                                                                                                    |
|      | cor  |       | /sv  | stem slice/wazuh-dashhoard service                                                                                                    |
|      |      | oup.  | 125  | 2696 /usr/share/wazub-dashboard/pode/bip/podepo-warpingsmax-http-header                                                                                                    |
|      |      |       |      |                                                                                                    |
| déc. | 18   | 14:33 | :56  | clement-virtual-machine opensearch-dashboards[52696]: {"type":"log","@timest                                                                                                    |
| déc. | 18   | 14:33 | :56  | clement-virtual-machine opensearch-dashboards[52696]: {"type":"log","@timest                                                                                                    |
| déc. | 18   | 14:33 | :56  | clement-virtual-machine opensearch-dashboards[52696]: {"type":"log","@timest                                                                                                    |
| déc. | 18   | 14:33 | :56  | clement-virtual-machine opensearch-dashboards[52696]: {"type":"log","@timest                                                                                                    |
| déc. | 18   | 14:33 | :56  | clement-virtual-machine opensearch-dashboards[52696]: {"type":"log","@timest                                                                                                    |
| déc. | 18   | 14:33 | :56  | clement-virtual-machine opensearch-dashboards[52696]: {"type":"log"."@timest                                                                                                    |
| déc. | 18   | 14:33 | :57  | clement-virtual-machine opensearch-dashboards[52696]: {"type":"log"."@timest                                                                                                    |
| déc. | 18   | 14:33 | :57  | clement-virtual-machine opensearch-dashboards[52696]: {"tvpe":"log"."@timest                                                                                                    |
| déc. | 18   | 14:33 | :57  | clement-virtual-machine opensearch-dashboards[52696]: {"tvpe":"log"."@timest                                                                                                    |
| 12   | 10   | 14.33 |      | clement-virtual-machine opensearch-dashboards[52696]. ["type"."log" "@timest                                                                                                    |

Wazuh Dashboard est alors prêt à l'emploi !

Nous accédons à l'interface WEB de Wazuh pour confirmer :

| Wazuh | × | Firefox - Politique de co | on × +             |                     |                                   |                      |        |
|-------|---|---------------------------|--------------------|---------------------|-----------------------------------|----------------------|--------|
| ÷ → C | C | https://192.168.          | 202.131/app/login? |                     |                                   |                      |        |
|       |   |                           |                    |                     |                                   |                      |        |
|       |   |                           |                    |                     |                                   |                      |        |
|       |   |                           |                    |                     |                                   |                      |        |
|       |   |                           |                    |                     |                                   |                      |        |
|       |   |                           |                    |                     |                                   |                      |        |
|       |   |                           |                    |                     |                                   |                      |        |
|       |   |                           |                    |                     |                                   |                      |        |
|       |   |                           |                    |                     |                                   |                      |        |
|       |   |                           |                    |                     |                                   | ıh                   |        |
|       |   |                           |                    | W                   | azı                               | Jh.                  | •      |
|       |   |                           |                    | <b>W</b><br>The Opt |                                   | Jh.<br>rity Platform | •<br>n |
|       |   |                           |                    | The Ope             | an Source Secu                    | Jh<br>rity Platform  | n      |
|       |   |                           |                    | The Opt             | a <b>ZU</b><br>en Source Secu     | Jh.                  | n      |
|       |   |                           |                    | The Opt             | ORAN CONTRACT                     | Jh<br>rity Platform  | n      |
|       |   |                           |                    | The Opt             | ern Source Secu                   | Jh<br>rity Platform  | n      |
|       |   |                           |                    | The Opt             | ername<br>ssword                  | Jh<br>rity Platform  | n      |
|       |   |                           |                    | The Ope             | en Source Secu<br>ename<br>esword | Jh<br>rity Platform  | n      |

## V. Lien Wazuh x Clients

Nous installons le client Wazuh sur note poste client W10 et W11. Depuis la page Wazuh agent nous génerons la commande utile :

|                                                                                                    | C Refresh                                                                                                    |
|----------------------------------------------------------------------------------------------------|----------------------------------------------------------------------------------------------------|
| Se                                                                                                    | lect the package to download and install on your system:                                                                                                    |
| -                                                                                                    | LINUX         III WINDOWS         image: macOS           MM and64         CM and64         Image: macOS           CG and64         CM and64         Image: macOS                                                                  |
|                                                                                                    | For additional systems and architectures, please check our documentation (?.                                                                                                    |
| Se Se                                                                                                    | rver address s is the address the agent uses to communicate with the Wazuh server. Enter an IP address or a fully qualified nain name (FDQN).                                                                                     |
| Ass                                                                                                    | lgn a server addessa ()<br>92 168 202 131                                                                                                    |
| <b>O D</b>                                                                                                    | tional settings<br>deployment sets the endpoint hostname as the agent name by default. Optionally, you can set your own name<br>heika below.                                                                                      |
| A                                                                                                    | Age an agent nume   pent name                                                                                                    |
| · · · · · · · · · · · · · · · · · · ·                                                                                                    | D The agent name must be unique. It can't be changed once the agent has been enrolled. 🧭                                                                                                    |
| San<br>Dr                                                                                                    | etault V                                                                                                    |
| 📀 Ru                                                                                                    | n the following commands to download and install the Wazuh agent:                                                                                                    |
|                                                                                                    | Invoke-Rollegeart -Ori https://packape.amauh.cm//s/windows/wapd-apent-0.7.0-1.msi -Oudfile<br>ffew.omg/umauh-apent: mixesc.cew /1 ffew.cmg/umauh-apent /g BKDM_KAMAZE*'102.100.202.331<br>Marge_MCIINTATION_EXTENT 102.10.202.131 |
|                                                                                                    |                                                                                                    |
| <pre>PS C:\Windows\system32&gt; Invoke-WebRequest - {env.tmp}\wazuh-agent; msiexec.exe /i \${env R='192.168.202.131' PS C:\Windows\system32&gt; PS C:\Windows\system32&gt; NET START WazuhSuc.</pre> | Uri https://packages.wazuh.com/4.x/windows/wazuh-agent-4.7.0-1.msi -OutFile<br>/.tmp)\wazuh-agent /q WAZUH_MANAGER='192.168.202.131' WAZUH_REGISTRATION_SE                                                                        |
| Le service Wazuh démarre.<br>Le service Wazuh a démarré.                                                                                                    |                                                                                                    |

On retrouve bien nos 2 clients Windows sur notre Wazuh :

|             | STATUS                                                                  |                                                      |                   | DETAILS                        |                                                  |                            |                  | EVOL       | JTION                | Last 24 hour |
|-------------|-------------------------------------------------------------------------|------------------------------------------------------|-------------------|--------------------------------|--------------------------------------------------|----------------------------|------------------|------------|----------------------|--------------|
| O           | Active (2)     Disconnected (0)     Pending (0)     Never connected (0) | Active<br>2<br>Last registered agent<br>PC-ClientW11 | Disconnected<br>0 | Pending<br>O<br>Most a<br>PC-C | Never connected<br>O<br>ctive agent<br>ctientW11 | Agents coverage<br>100.00% |                  | No resu    | <u>1</u><br>Is found |              |
| gents (2)   |                                                                         |                                                      |                   |                                |                                                  |                            | Deploy new agent | C' Refresh | 👍 Export fo          | rmatted      |
| 1d!=000 and | Search                                                                  |                                                      |                   |                                |                                                  |                            |                  |            | WQL                  | C Refres     |
| D 🕆 Name    | IP address                                                              | s Group(s)                                           | Operating sy      | stem                           |                                                  |                            | Cluster node     | Version    | Status               | Acti         |
|             | P-USQB29D 192.168.2                                                     | 02.129 default                                       | E Microsof        | t Windows 10 Enterprise B      | Evaluation 10.0.19045.2006                       |                            | node01           | v4.7.0     | • active 🕤           | 0            |
| 001 DESKTO  |                                                                         |                                                      |                   |                                |                                                  |                            |                  |            |                      |              |

Nous rajoutons maintenant le client Debian :

```
wget https://packages.Wazuh.com/4.x/apt/pool/main/w/Wazuh-agent/Wazuh-
agent_4.7.0-1_amd64.deb && sudo WAZUH_MANAGER='192.168.202.131'
WAZUH_AGENT_NAME='Debian' dpkg -i ./Wazuh-agent_4.7.0-1_amd64.deb
```

Et nous démarrons le service sur le serveur :

sudo systemctl daemon-reload sudo systemctl enable Wazuh-agent sudo systemctl start Wazuh-agent

| mctl                                                         | . daemon-reload                                                                                                    |  |
|--------------------------------------------------------------|----------------------------------------------------------------------------------------------------|--|
| mctl                                                         | . enable Wazuh-agent                                                                                                    |  |
| mctl                                                         | . start Wazuh-agent                                                                                                    |  |
| • waz                                                        | <pre>zub-agent.service - Wazuh agent<br/>Loaded: loaded (/lib/system/wazuh-agent.service; enabled; preset: enabled)<br/>Active: active (running) since Mon 2023-12-18 15:38:54 CET; 13s ago<br/>Process: 5139 ExecStart=/usr/bin/env /var/ossec/bin/wazuh-control start (code=exited, status=0/SUCCESS)<br/>Tasks: 26 (limit: 2244)<br/>Memory: 37.2M<br/>CPU: 429ms<br/>CGroup: /system.slice/wazuh-agent.service<br/>5163 /var/ossec/bin/wazuh-execd<br/>5175 /var/ossec/bin/wazuh-agentd<br/>5188 /var/ossec/bin/wazuh-jogcollector<br/>5202 /var/ossec/bin/wazuh-logcollector<br/>5219 /var/ossec/bin/wazuh-bit bit bit bit bit bit bit bit bit bit</pre>        |  |
| déc.<br>déc.<br>déc.<br>déc.<br>déc.<br>déc.<br>déc.<br>déc. | <pre>18 15:58:47 debian-postel systemd[1]: Starting wazuh-agent.service - Wazuh agent 18 15:58:47 debian-postel env[5139]: Starting Wazuh v4.7.0 18 15:58:48 debian-postel env[5139]: Started wazuh-agentd 18 15:58:50 debian-postel env[5139]: Started wazuh-agentd 18 15:58:51 debian-postel env[5139]: Started wazuh-agentd 18 15:58:51 debian-postel env[5139]: Started wazuh-modulesd 18 15:58:54 debian-postel env[5139]: Started wazuh-modulesd 18 15:58:54 debian-postel env[5139]: Started wazuh-modulesd 18 15:58:54 debian-postel env[5139]: Started wazuh-modulesd 18 15:58:54 debian-postel env[5139]: Started wazuh-agent.service - Wazuh agent.</pre> |  |

Sur Wazuh nous retrouvons bien nos 3 clients :

| ≣ ≙      | wazuh. 🗸 🗛                                                   | nts        |                                                |               |                                            |                                                 |                            |                                                                                                  |                                  |        | ٥               |
|----------|--------------------------------------------------------------|------------|------------------------------------------------|---------------|--------------------------------------------|-------------------------------------------------|----------------------------|--------------------------------------------------------------------------------------------------|----------------------------------|--------|-----------------|
| (        | STATUS<br>Active (3)<br>Disconnec<br>Pending (0<br>Never con |            | Active<br>3<br>Last registered agent<br>Debian |               | DETAILS<br>Pending<br>O<br>Most ar<br>PC-C | Never connected<br>O<br>titve agent<br>lientW11 | Agents coverage<br>100.00% | 3<br>1<br>2<br>1<br>1<br>1<br>1<br>1<br>1<br>1<br>1<br>1<br>1<br>1<br>1<br>1<br>1<br>1<br>1<br>1 | EVO<br>10 03'00 06'00<br>10 minu |        | Last 24 hours ↓ |
| Agents ( |                                                              |            |                                                |               |                                            |                                                 |                            |                                                                                                  |                                  |        |                 |
|          | =000 and Search                                              |            |                                                |               |                                            |                                                 |                            |                                                                                                  |                                  |        | C Refresh       |
|          | Name                                                         | IP address | Group(s)                                       | Operating sys | tem                                        |                                                 |                            | Cluster node                                                                                     | Version                          | Status | Actions         |
|          | DESKTOP-USQB29D                                              |            |                                                | 👯 Microsoft   | Windows 10 Enterprise E                    | valuation 10.0.19045.2006                       |                            |                                                                                                  |                                  |        |                 |
|          |                                                              |            |                                                | t Microsoft   | Windows 11 Pro 10.0.220                    | 00.318                                          |                            |                                                                                                  |                                  |        |                 |
|          |                                                              |            |                                                | 👌 Debian GN   |                                            |                                                 |                            |                                                                                                  |                                  |        |                 |
| Rows per | r page: 10                                                   |            |                                                |               |                                            |                                                 |                            |                                                                                                  |                                  |        |                 |

#### VI. Intégrer Windows Defender à Wazuh

Sur nos clients Windows nous modifions le fichier : C:\Program Files (x86)\ossec-agent\ossec.conf

#### Et nous rajoutons le block suivant :

<localfile>

<location>Microsoft-Windows-Windows Defender/Operational</location>

<log\_format>eventchannel</log\_format>

</localfile>

| mat>eventchannel                                                                                                    |                       |
|----------------------------------------------------------------------------------------------------|-----------------------|
| >                                                                                                    | 2                     |
| <localfile><br/><localfile><br/><location>Security</location><br/><log_format>eventchannel</log_format><br/><query>Event/System[EventID != 5145 and EventID != 5156 and EventID != 5447<br/>EventID != 4656 and EventID != 4658 and EventID != 4663 and EventID != 4666<br/>EventID != 4670 and EventID != 4690 and EventID != 4703 and EventID != 490<br/>EventID != 5152 and EventID != 5157]</query><br/></localfile></localfile> | and<br>0 and<br>7 and |
| <localfile><br/><location>Microsoft-Windows-Windows Defender/Operational</location><br/><log_format>eventchannel</log_format><br/></localfile>                                                                                                    |                       |

Nous faisons la manipulation sur les 2 clients (W10 et W11).

Nous vérifions la bonne remontée des logs sur Wazuh grâce à un fichier eicar qui va trigger Windows Defender :

## **Détection des intrusions**

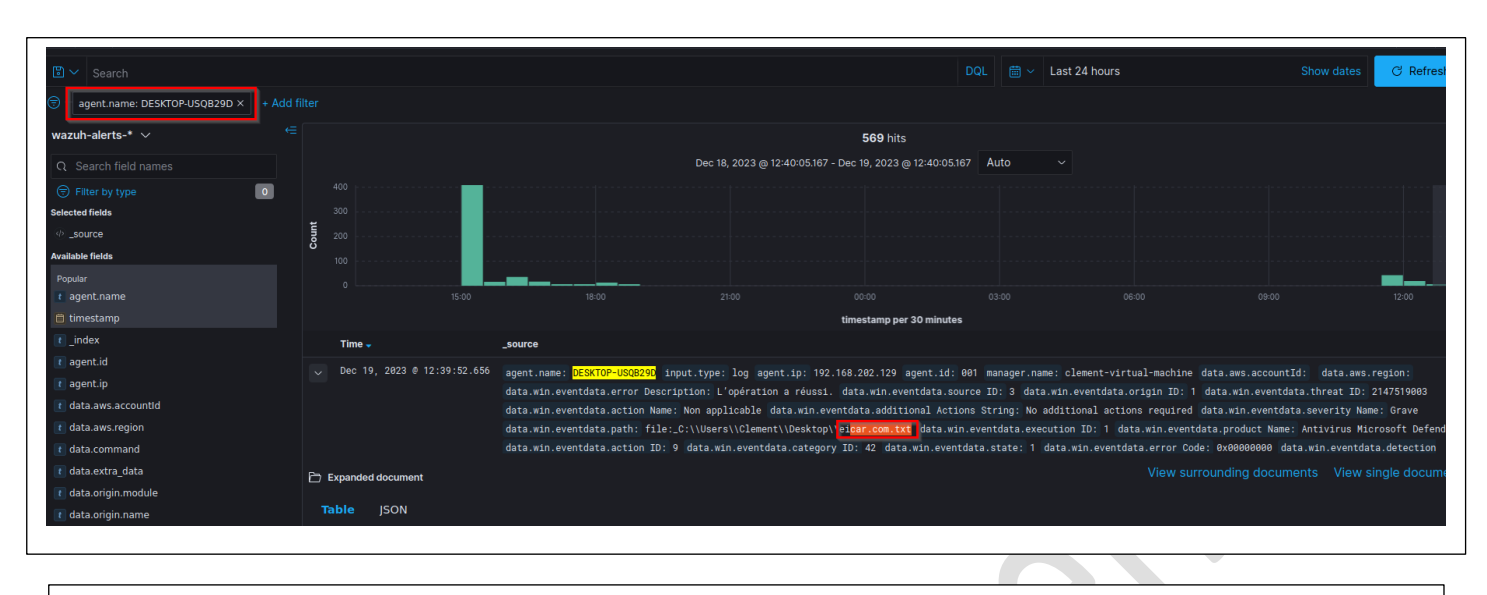

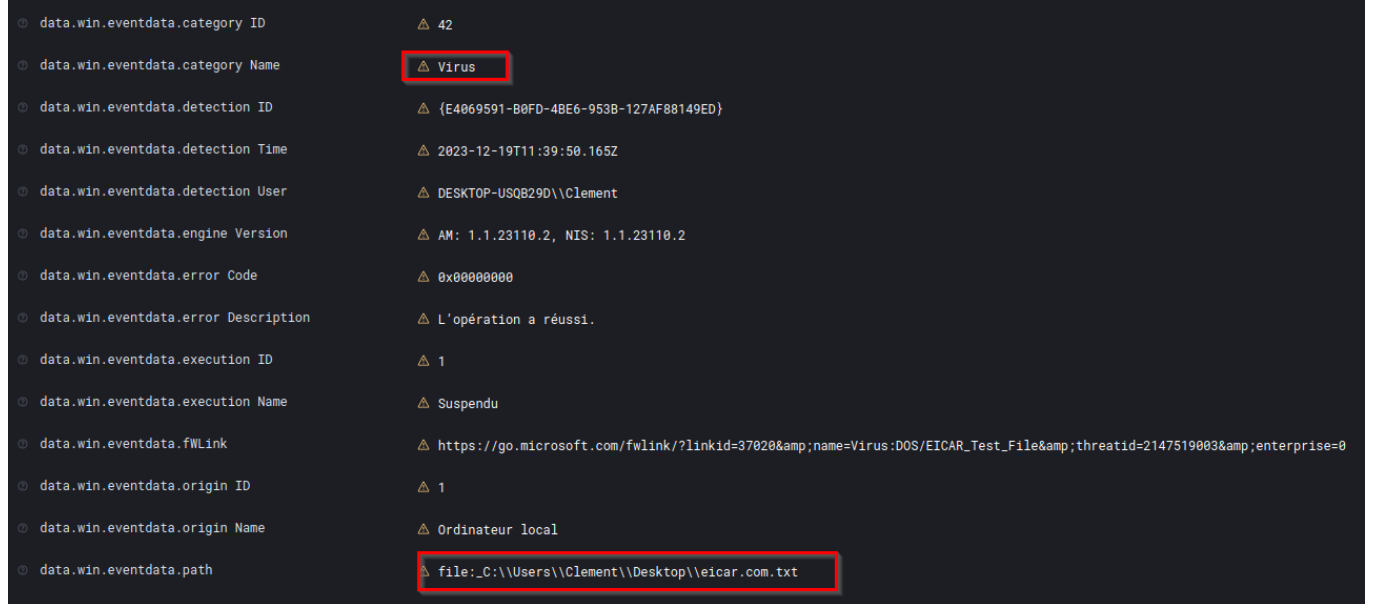

L'alerte WD est bien remontée sur Wazuh.

## VII. Site Web vulnérable

Pour ce TP nous avons besoin d'un site WEB vulnérable, nous allons utiliser DVWA : https://github.com/digininja/DVWA

Guide utilisé pour monter DVWA : https://nooblinux.com/how-to-install-dvwa/

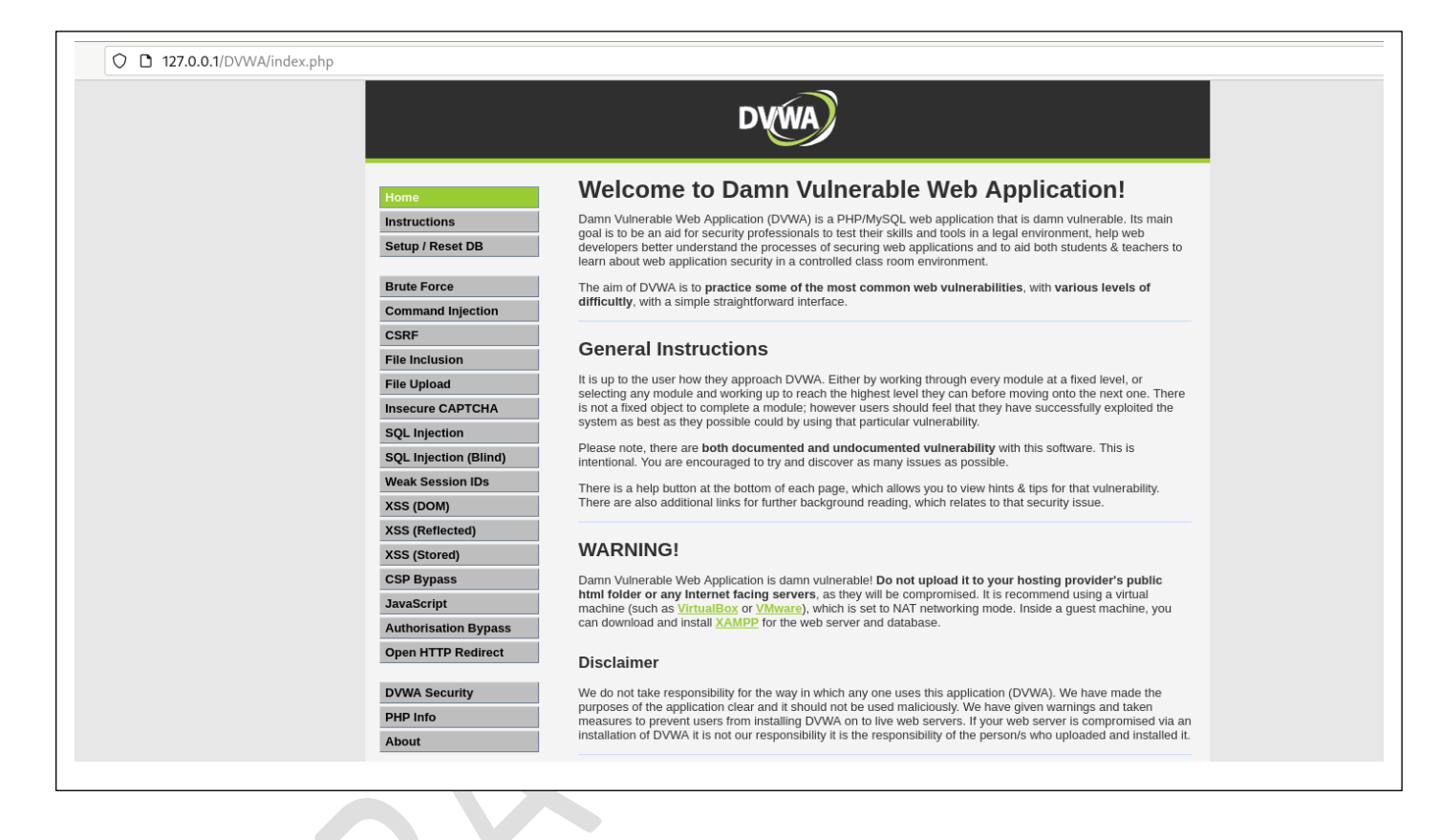

## VIII. Attaque Brute force SSH

Pour cette partie on va détecter une attaque brute force ssh sur notre serveur debian et la stopper grâce à Wazuh.

Via notre Kali nous avons créé un fichier passwd.txt contenant 200 mots de passe dont 1 qui est celui de notre utilisateur Debian.

Grâce à l'outil Hydra nous lançons notre attaque et nous trouvons bien le mot de passe ssh :

| <mark>(root®kali)-[~kali/Desktop]</mark><br>↓ hydra -l debian1 -P <b>/home/kali/Desktop/passwd.txt</b> 192.168.202.132 ssh<br>Hydra v9.5 (c) 2023 by van Hauser/THC & David Maciejak - Please do not use in military or secret service                                                                                                    | e organizations, or |
|----------------------------------------------------------------------------------------------------|---------------------|
| Hydra (https://github.com/vanhauser-thc/thc-hydra) starting at 2023-12-18 10:49:51<br>[WARNING] Many SSH configurations limit the number of parallel tasks, it is recommended to reduce the ta<br>[DATA] max 16 tasks per 1 server, overall 16 tasks, 208 login tries (l:1/p:208), -13 tries per task<br>[DATA] attacking sch://192.168.202 133:22/           | asks: use -t 4      |
| <pre>[22][ssh] host: 192.168.202.132 login: debian1 password: Pa\$\$word03 1 of 1 target successfully completed, 1 valid password found [WARNING] Writing restore file because 1 final worker threads did not complete until end. [ERROR] 1 target did not resolve or could not be connected [ERROR] 1 target did not resolve or could not be connected</pre> |                     |
| [ERROR] 0 target did not complete<br>Hydra (https://github.com/vanhauser-thc/thc-hydra) finished at 2023-12-18 10:50:42                                                                                                    |                     |

#### Sur Wazuh nous trouvons bien les logs ssh de la tentative de brute force (plugin ID 5760) :

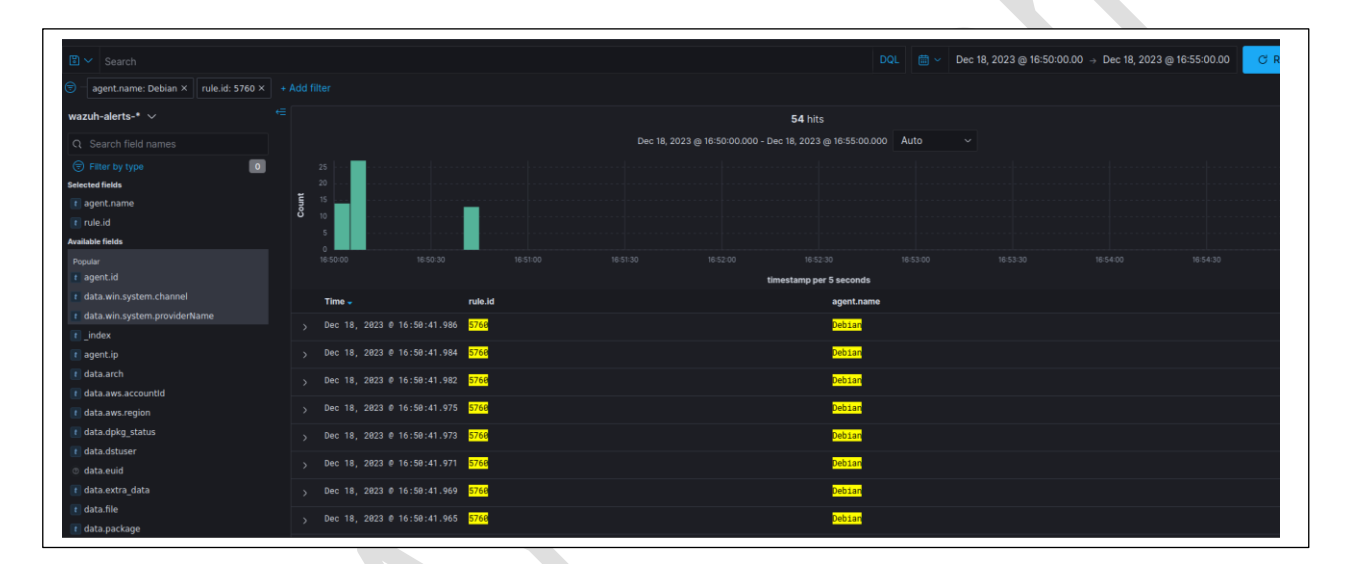

#### Nous allons maintenant faire une règle Wazuh pour bloquer ce type d'attaque :

Doc : https://documentation.Wazuh.com/current/user-manual/capabilities/active-response/ar-use-cases/blocking-ssh-brute-force.html

Nous vérifions si dans le fichier /var/ossec/etc/ossec.conf si le block « Firewall-drop » est existant :

| Ou  | vrir ~                                         | ossec.conf<br>/var/ossec/etc |
|-----|------------------------------------------------|------------------------------|
| 257 | <name>disable-accour</name>                    | nt                           |
| 258 | <executable>disable</executable>               | <pre>account</pre>           |
| 259 | <timeout_allowed>yes</timeout_allowed>         |                              |
| 260 |                                                |                              |
| 261 |                                                |                              |
| 262 | <command/>                                     |                              |
| 263 | <name>restart-wazuh&lt;</name>                 |                              |
| 264 | <executable>restart·</executable>              | wazuh                        |
| 265 |                                                |                              |
| 266 |                                                |                              |
| 267 | <command/>                                     |                              |
| 268 | <name><mark>fire</mark>wall-drop&lt;</name>    |                              |
| 269 | <executable><mark>fire</mark>wall</executable> | -drop                        |
| 270 | <timeout_allowed>yes</timeout_allowed>         |                              |
| 271 |                                                |                              |
| 272 |                                                |                              |

#### C'est bien le cas nous passons à l'étape suivante.

#### Dans le même fichier nous rajoutons notre règle de bannissement :

<ossec\_config>

<active-response>

<command>firewall-drop</command>

<location>local</location>

<rules\_id>5763</rules\_id>

<rules\_id>5760</rules\_id>

<timeout>180</timeout>

</active-response>

</ossec\_config>

```
375 <ossec_config>
376 <active-response>
       <command>firewall-drop</command>
377
       <location>local</location>
378
379
       <rules_id><mark>5763</mark></rules_id>
       <rules id>5760</rules id>
380
381
        <timeout>180</timeout>
     </active-response>
382
383 </ossec_config>
384
```

Nous mettons dans la balise rules\_id le numéro de plugin (ici 5670) qui va permettre de déclencher la réponse active dès que celui-ci est détecté par Wazuh.

#### Et nous redémarrons Wazuh pour appliquer les changements : sudo systemctl restart Wazuhmanager

| root@clement-virtual-machine:/home/clement/wazuh# sudo systemctl restart wazuh-manager<br>root@clement-virtual-machine:/home/clement/wazuh# sudo systemctl status wazuh-manager |
|----------------------------------------------------------------------------------------------------|
| 🔵 wazuh-manager.service - Wazuh manager                                                                                                    |
| Loaded: loaded (/lib/systemd/system/wazuh-manager.service; enabled; vendor preset: enabled)                                                                                     |
| Active: active (running) since Mon 2023-12-18 17:07:19 CET; 29s ago                                                                                                    |
| Process: 57046 ExecStart=/usr/bin/env /var/ossec/bin/wazuh-control start (code=exited, status=0/SUCCESS)                                                                        |
| Tasks: 220 (limit: 10585)                                                                                                    |
| Memory: 262.0M                                                                                                    |
| CPU: 44.132s                                                                                                    |
| CGroup: /system.slice/wazuh-manager.service                                                                                                    |
| 57104 /var/ossec/framework/python/bin/python3 /var/ossec/api/scripts/wazuh-apid.py                                                                                              |
| 57105 /var/ossec/framework/python/bin/python3 /var/ossec/api/scripts/wazuh-apid.py                                                                                              |
| 57108 /var/ossec/framework/python/bin/python3 /var/ossec/api/scripts/wazuh-apid.py                                                                                              |
| —57111 /var/ossec/framework/python/bin/python3 /var/ossec/api/scripts/wazuh-apid.py                                                                                             |
| 57152 /var/ossec/bin/wazuh-authd                                                                                                    |
| 57168 /var/ossec/bin/wazuh-db                                                                                                    |
| 57192 /var/ossec/bin/wazuh-execd                                                                                                    |
| 57206 /var/ossec/bin/wazuh-analysisd                                                                                                    |
| 57226 /var/ossec/bin/wazuh-syscheckd                                                                                                    |
| 57243 /var/ossec/bin/wazuh-remoted                                                                                                    |
| 57275 /var/ossec/bin/wazuh-logcollector                                                                                                    |
| 57411 /var/ossec/bin/wazuh-monitord                                                                                                    |
| -57433 /var/ossec/bin/wazuh-modulesd                                                                                                    |
| -58549 sh -c "/bin/ps -p 1256 > /dev/null 2>&1"                                                                                                    |
| └─58550 /bin/ps -p 1256                                                                                                    |
|                                                                                                    |

#### Nous relançons alors notre attaque SSH :

Nous pouvons voir que notre kali peut bien communiquer avec la machine Debian :

|        | ot®kal<br>ng 192. | )-[/home/kali]<br>168.202.132 |               |          | /           |    |
|--------|-------------------|-------------------------------|---------------|----------|-------------|----|
| PING 1 | .92.168.          | 202.132 (192.16               | 8.202.132) 56 | (84) byt | tes of data |    |
| 64 byt | es from           | 192.168.202.13                | 2: icmp_seq=1 | ttl=64   | time=0.367  | ms |
| 64 byt | es from           | 192.168.202.13                | 2: icmp_seq=2 | ttl=64   | time=0.566  | ms |
| 64 byt | es from           | 192.168.202.13                | 2: icmp_seq=3 | ttl=64   | time=0.415  | ms |
| 64 byt | es from           | 192.168.202.13                | 2: icmp_seq=4 | ttl=64   | time=0.501  | ms |
| 64 byt | es from           | 192.168.202.13                | 2: icmp_seq=5 | ttl=64   | time=0.433  | ms |
| 64 byt | es from           | 192.168.202.13                | 2: icmp_seq=6 | ttl=64   | time=0.416  | ms |

Nous lançons notre attaque (17h11) celle-ci est bien détectée par Wazuh :

| 🖺 🗸 Search                               |             |                           |                      |             |                        |                         |      | ✓ Last 24 hours | ę     |
|------------------------------------------|-------------|---------------------------|----------------------|-------------|------------------------|-------------------------|------|-----------------|-------|
| agent.name: Debian ×     rule.id: 5760 × |             |                           |                      |             |                        |                         |      |                 |       |
| wazuh-alerts-* $ \smallsetminus $        | <= 214 hits |                           |                      |             |                        |                         |      |                 |       |
| Q Search field names                     |             |                           |                      | Dec 17, 202 | 3 @ 17:12:33.572 - Dec | 18, 2023 @ 17:12:33.572 | Auto |                 |       |
| Filter by type                           |             |                           |                      |             |                        |                         |      |                 |       |
| Selected fields                          |             |                           |                      |             |                        |                         |      |                 |       |
| 📧 agent.name                             | luno        |                           |                      |             |                        |                         |      |                 |       |
| t rule.id                                |             |                           |                      |             |                        |                         |      |                 |       |
| Available fields                         |             |                           |                      |             |                        |                         |      |                 |       |
| Popular                                  |             |                           |                      |             |                        |                         |      |                 | 12:00 |
| t agent.id                               |             |                           |                      |             | time                   | estamp per 30 minutes   |      |                 |       |
| t data.win.system.channel                |             | Time 🗸                    | rule.id              |             |                        | agent.name              |      |                 |       |
| t data.win.system.providerName           |             | Dec 18 2023 @ 17:11:03.9  | 25 5760              |             |                        | Debian                  |      |                 |       |
| t_index                                  |             |                           | 20 <mark>0100</mark> |             |                        |                         |      |                 |       |
| et agent.ip                              |             | Dec 18, 2023 @ 17:11:03.9 | 23 <mark>5760</mark> |             |                        | Debian                  |      |                 |       |
| et data.arch                             |             | Dec 18, 2023 @ 17:11:03.9 | 23 5760              |             |                        | Debian                  |      |                 |       |
| t data.aws.accountId                     |             |                           |                      |             |                        |                         |      |                 |       |
| t data.aws.region                        |             | Dec 18, 2023 @ 17:11:03.9 | 19 <mark>5760</mark> |             |                        | Debian                  |      |                 |       |
| t data.command                           |             | Dec 18, 2023 @ 17:11:03.9 | 17 <mark>5760</mark> |             |                        | Debian                  |      |                 |       |
| t data.dpkg_status                       |             |                           |                      |             |                        |                         |      |                 |       |
| t data.dstuser                           |             | Dec 18, 2023 @ 17:11:03.9 | 14 <mark>5/60</mark> |             |                        | <mark>Deb1an</mark>     |      |                 |       |
| ③ data.euid                              |             | Dec 18, 2023 @ 17:11:03.9 | 10 <mark>5760</mark> |             |                        | Debian                  |      |                 |       |
| - data andre data                        |             |                           |                      |             |                        |                         |      |                 |       |

Notre attaque n'aboutira pas Wazuh a bloqué l'IP de la machine d'attaque. Le ping ne fonctionne plus pendant une durée de 3 minutes (180 secondes mis dans le scénario de la réponse active).

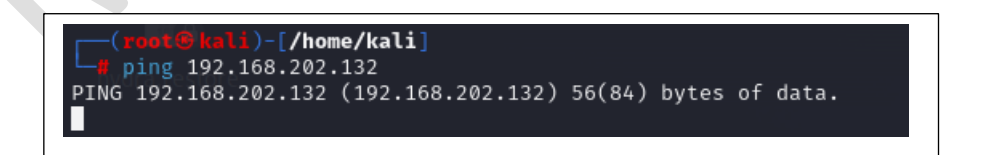

Et si nous filtrons sur Wazuh sur l'ID de notre réponse active (id : 5763) nous voyons bien qu'elle s'est activée X fois dès lorsqu'il a détecté une attaque SSH :

| e agent.name: Deblan × rule.ld: 5763 × + A | Add filter                    |                   |                |                           |                        |  |  |
|--------------------------------------------|-------------------------------|-------------------|----------------|---------------------------|------------------------|--|--|
| wazuh-alerts-* ∨ ∈                         | € hits                        |                   |                |                           |                        |  |  |
| Q Search field names                       |                               |                   | Dec 17, 2023 @ | 17:37:20.120 - Dec 18, 20 | 23 @ 17:37:20.120 Auto |  |  |
| Filter by type                             |                               |                   |                |                           |                        |  |  |
| Selected fields                            | 2                             |                   |                |                           |                        |  |  |
| t agent.name                               | 1.5                           |                   |                |                           |                        |  |  |
| t rule.id                                  |                               |                   |                |                           |                        |  |  |
| Available fields                           |                               |                   |                |                           |                        |  |  |
| Popular                                    |                               |                   |                |                           |                        |  |  |
| t agent.id                                 |                               |                   |                | timestamp                 | per 30 minutes         |  |  |
| t data.win.system.channel                  | Time 🗸                        | rule.id           |                |                           | agent.name             |  |  |
| t data.win.system.providerName             | > Dec 18, 2023 @ 17:32:45.129 | <mark>5763</mark> |                |                           | Debian                 |  |  |
| t_index                                    | > Dec 18 2023 @ 17:20:02 373  | 5763              |                |                           | Debian                 |  |  |
| t agent.ip                                 |                               |                   |                |                           |                        |  |  |
| t data.aws.accountId                       | > Dec 18, 2023 @ 17:11:03.912 | <mark>5763</mark> |                |                           | Debian                 |  |  |
| t data.aws.region                          | > Dec 18, 2023 @ 16:59:58.471 | <mark>5763</mark> |                |                           | Debian                 |  |  |
| t data.command                             | > Dec 18, 2023 @ 16:49:53.916 | 5763              |                |                           | Debian                 |  |  |
| t data.dstuser                             |                               |                   |                |                           |                        |  |  |
| © data.euid                                | > Dec 18, 2023 @ 16:47:33.794 | 5763              |                |                           | veblan                 |  |  |
| t data.extra_data                          |                               |                   |                |                           |                        |  |  |
| t data.file                                |                               |                   |                |                           |                        |  |  |
| @ data.origin.module                       |                               |                   |                |                           |                        |  |  |

## IX. Détection / réponse à une attaque WEB

Pour rappel nous avions monté un site web vulnérable.

| $\rightarrow$ G | ○ 월 192.168.202.135/vulnerabilities/brute/              |                                                                                                    |
|-----------------|---------------------------------------------------------|----------------------------------------------------------------------------------------------------|
|                 |                                                         | DYWA                                                                                                    |
|                 | Home                                                    | ility: Brute Force                                                                                                    |
|                 | Instructions Login<br>Setup / Reset DB Username:        |                                                                                                    |
|                 | Brute Force Password:<br>Command Injection              |                                                                                                    |
|                 | CSRF Login File Inclusion File Upload                   |                                                                                                    |
|                 | Insecure CAPTCHA<br>SQL Injection                       | IATION<br><u>p.org/www-community/attacks/Brute_force_attack</u><br><u>ymantec.com/connect/articles/password-crackers-ensuring-security-your-password</u> |
|                 | SQL Injection (Blind) • https://www<br>Weak Session IDs | .golinuxcloud.com/brute-force-attack-web-forms                                                                                                    |

Voyons déjà si les access.log sur le serveur apache fonctionne bien. Depuis a machine kali 192.168.202.133 nous allons accéder au site DVWA

| <pre>192.168.202.133 - [19/Dec/2023:09:44:55 +0100] GET /vulnerabilities/upload/ HTTP/1.1* 302 528 *.* "Mozilla/5.0 (X11; Linux X86 64; rv:109.0) Gecko/20100101 Firefox/115.0*<br/>192.168.202.133 - [19/Dec/2023:09:44:55 +0100] GET /vulnerabilities/upload/ HTTP/1.1* 302 528 *.* "Mozilla/5.0 (X11; Linux X86 64; rv:109.0) Gecko/20100101 Firefox/115.0*<br/>192.168.202.133 - [19/Dec/2023:09:44:55 +0100] GET /vulnerabilities/upload/ HTTP/1.1* 200 976 *.* "Mozilla/5.0 (X11; Linux X86 64; rv:109.0) Gecko/20100101 Firefox/115.0*<br/>192.168.202.133 - [19/Dec/2023:09:44:55 +0100] GET /vulnerabilities/upload/ HTTP/1.1* 200 974 *http://192.168.202.135/login.php" "Mozilla/5.0 (X11; Linux X86 64; rv:109.0) Gecko/20100101 Firefox/115.0*<br/>192.168.202.133 - [19/Dec/2023:09:44:55 +0100] GET /valva/isspec/login.pdp MTTP/1.1* 200 974 *http://192.168.202.135/login.php" "Mozilla/5.0 (X11; Linux X86 64; rv:109.0) Gecko/20100101 Firefox/115.0*<br/>192.168.202.133 - [19/Dec/2023:09:44:55 +0100] GET /valva/isspec/login.pdp MTTP/1.1* 200 974 *http://192.168.202.135/login.php" "Mozilla/5.0 (X11; Linux X86 64; rv:109.0) Gecko/20100101 Firefox/115.0*<br/>192.168.202.133 - [19/Dec/2023:09:44:55 +0100] GET /valva/isspec/login.php MTTP/1.1* 200 706 *http://192.168.202.135/login.php" "Mozilla/5.0 (X11; Linux X86 64; rv:109.0) Gecko/20100101 Firefox/115.0*<br/>192.168.202.133 - [19/Dec/2023:09:44:55 +0100] GET /valva/iss/de vent_Listeners.js HTTP/1.1* 200 626 *http://192.168.202.135/index.php" "Mozilla/5.0 (X11; Linux X86 64; rv:109.0) Gecko/20100101 Firefox/115.0*<br/>192.168.202.133 - [19/Dec/2023:09:44:55 +0100] GET /valva/iss/de vent_Listeners.js HTTP/1.1* 200 626 *http://192.168.202.135/index.php" "Mozilla/5.0 (X11; Linux X86 64; rv:109.0) Gecko/20100101 Firefox/115.0*<br/>192.168.202.133 - [19/Dec/2023:09:44:55 +0100] GET /valva/iss/de vent_Listeners.js HTTP/1.1* 200 626 *http://192.168.202.135/index.php" Mozilla/5.0 (X11; Linux X86 64; rv:109.0) Gecko/20100101 Firefox/115.0*<br/>192.168.202.133 - [19/Dec/2023:09:44:55 +0100] GET /valva/iss/de vent_Listeners.js HTTP/1.1* 200</pre> |
|----------------------------------------------------------------------------------------------------|
|----------------------------------------------------------------------------------------------------|

Nous devons maintenant remonter les logs apache sur Wazuh. Pour cela, nous devons modifier le fichier /var/ossec/etc/ossec.conf du client Wazuh et nous rajoutons le bloc suivant :

<localfile>

<log\_format>syslog</log\_format>

<location>/var/log/apache2/access.log</location>

</localfile>

194 <local file>
195 <log format>syslog</log format>
196 <location>/var/log/apache2/access.log</location>
197 </local file>
198
199

#### Puis nous redémarrons l'agent :

| <pre>root@debian:/var/ossec/logs# sudo /var/ossec/bin/ossec-control restart<br/>sudo: /var/ossec/logs# sudo systemctl introuvable<br/>root@debian:/var/ossec/logs# sudo systemctl restart wazuh-agent<br/>root@debian:/var/ossec/logs# sudo systemctl restart wazuh-agent<br/>root@debian:/var/ossec/logs# sudo systemctl status wazuh-agent<br/>• wazuh-agent.service - Wazuh agent<br/>Loaded: loaded (/lib/systemd/system/wazuh-agent.service; enabled; vendor preset: enabled)<br/>Active: active (running) since Tue 2023-12-19 10:31:57 CET; 7s ago<br/>Process: 5148 Execstart=/usr/bin/env /var/ossec/bin/wazuh-control start (code=exited, status=0/SUCCE<br/>Tasks: 32 (limit: 2264)<br/>Memory: 369.1M<br/>CPU: 11.1035<br/>CGroup: /system.slice/wazuh-agent.service<br/>-5171 /var/ossec/bin/wazuh-execd<br/>-5182 /var/ossec/bin/wazuh-agentd<br/>-5196 /var/ossec/bin/wazuh-syscheckd<br/>-5210 /var/ossec/bin/wazuh-agentlector</pre> |
|----------------------------------------------------------------------------------------------------|
| └─5227 /var/ossec/bin/wazuh-modulesd                                                                                                    |
| <pre>déc. 19 10:31:50 debian systemd[1]: wazuh-agent.service: Consumed 30.347s CPU time.<br/>déc. 19 10:31:50 debian systemd[1]: Starting Wazuh agent<br/>déc. 19 10:31:51 debian env[5148]: Started wazuh v4.7.0<br/>déc. 19 10:31:51 debian env[5148]: Started wazuh-agentd<br/>déc. 19 10:31:52 debian env[5148]: Started wazuh-agentd<br/>déc. 19 10:31:53 debian env[5148]: Started wazuh-syscheckd<br/>déc. 19 10:31:55 debian env[5148]: Started wazuh-logcollector<br/>déc. 19 10:31:55 debian env[5148]: Started wazuh-logcollector<br/>déc. 19 10:31:55 debian env[5148]: Started wazuh-logcollector<br/>déc. 19 10:31:55 debian env[5148]: Started wazuh-logcollector<br/>déc. 19 10:31:57 debian env[5148]: Started wazuh-modulesd<br/>déc. 19 10:31:57 debian env[5148]: Started Wazuh agent.</pre>                                                                                                    |

On va lancer un Fuzzing du site WEB pour détecter les potentielles pages cachées / accésibles :

Sur la kali: gobuster dir -u http://192.168.202.135/ -w
/usr/share/wordlists/dirbuster/directory-list-2.3-small.txt

| [+] Url:<br>[+] Method:<br>[+] Threads:<br>[+] Wordlist:<br>3-small.txt<br>[+] Negative Status<br>[+] User Agent:<br>[+] Timeout: | h<br>codes: 4<br>g<br>1 | ttp://192.16<br>ET<br>0<br>usr/share/wo<br>04<br>obuster/3.6<br>0s | 8.202.135/<br>rdlists/dirbuster/di | irectory-list-2. |
|----------------------------------------------------------------------------------------------------|-------------------------|--------------------------------------------------------------------|------------------------------------|------------------|
| Starting gobuster i                                                                                                    | n directory             | enumeration                                                        | mode                               | Instructions     |
| /docs                                                                                                    | (Status:                | 301) [Size:                                                        | 317] [→ http://19                  | 02.168.202.135/d |
| ocs/j<br>/tests                                                                                                    |                         | 301) [Size:                                                        | 318] [-> http://19                 |                  |
| /database<br>atabase/l                                                                                                    |                         | 301) [Size:                                                        | 321] [→ http://19                  |                  |
| /external<br><ternal 1<="" td=""><td></td><td>301) [Size:</td><td>321] [→ http://19</td><td></td></ternal>                        |                         | 301) [Size:                                                        | 321] [→ http://19                  |                  |
| config<br>onfig/]                                                                                                    |                         | 301) [Size:                                                        | 319] [→ http://19                  |                  |
| /vulnerabilities<br>/lnerabilities/]                                                                                              |                         | 301) [Size:                                                        | 328] [→ http://19                  |                  |
| Progress: 87664 / 8                                                                                                    | 7665 (100.0             | 0%)                                                                |                                    | SQL Injection    |
| Finished                                                                                                    |                         |                                                                    |                                    |                  |

Sur le serveur hébergeant le site WEB dans les logs apache nous trouvons bien les logs associés au Fuzzing :

| 192.168.202.133 [19/Dec/2023:10:38:06 +0100] "GET /001742 HTTP/1.1" 404 438<br>192.168.202.133 [19/Dec/2023:10:38:06 +0100] "GET /revelations HTTP/1.1" 404                                                                                                    | "-" "gobuster/3.6"<br>438 "-" "gobuster/3.6"<br>8 "-" "gobuster/3.6"                                                                                                    |
|----------------------------------------------------------------------------------------------------|----------------------------------------------------------------------------------------------------|
| 192.168.202.133 - [19/Dec/2023:10:38:06 +0100] "GET /mainsite HTTP/1.1" 404 43<br>192.168.202.133 - [19/Dec/2023:10:38:06 +0100] "GET /000787 HTTP/1.1" 404 438<br>192.168.202.133 - [19/Dec/2023:10:38:06 +0100] "GET /000935 HTTP/1.1" 404 438<br>192.168.202.133 - [19/Dec/2023:10:38:06 +0100] "GET /000935 HTTP/1.1" 404 438<br>192.168.202.133 - [19/Dec/2023:10:38:06 +0100] "GET /000936 HTTP/1.1" 404 438<br>192.168.202.133 - [19/Dec/2023:10:38:06 +0100] "GET /000936 HTTP/1.1" 404 438<br>192.168.202.133 - [19/Dec/2023:10:38:06 +0100] "GET /000874 HTTP/1.1" 404 438<br>192.168.202.133 - [19/Dec/2023:10:38:06 +0100] "GET /000874 HTTP/1.1" 404 438<br>192.168.202.133 - [19/Dec/2023:10:38:06 +0100] "GET /001508 HTTP/1.1" 404 438<br>192.168.202.133 - [19/Dec/2023:10:38:06 +0100] "GET /001508 HTTP/1.1" 404 438<br>192.168.202.133 - [19/Dec/2023:10:38:06 +0100] "GET /001508 HTTP/1.1" 404 438<br>192.168.202.133 - [19/Dec/2023:10:38:06 +0100] "GET /001508 HTTP/1.1" 404 438 | <pre>"-" "gobuster/3.6" 38 "-" "gobuster/3.6" "-" "gobuster/3.6" "-" "gobuster/3.6" "-" "gobuster/3.6" "-" "gobuster/3.6" "-" "gobuster/3.6" "-" "gobuster/3.6" "-" "gobuster/3.6"</pre> |
| 192.168.202.133 - [19/Dec/2023:10:38:06 +0100] "GET /001508 HTTP/1.1" 404 438<br>192.168.202.133 - [19/Dec/2023:10:38:06 +0100] "GET /001202 HTTP/1.1" 404 438                                                                                                    | "-" "gobuster/3.6"<br>"-" "gobuster/3.6"                                                                                                    |
| 192.166.202.133 - 13/0€/2023:10:30:06 +0100] "GET /000888 H11P/1.1" 404 438<br>192.166.202.133 - 19/0€/2023:10:38:06 +0100] "GET /000810 HTTP/1.1" 404 438<br>ront#debian:/var/oscer/long# ■                                                                                                    | "-" "gobuster/3.6"                                                                                                    |

#### Sur Wazuh nous retrouvons bien les différentes tentatives d'accès aux pages web du site :

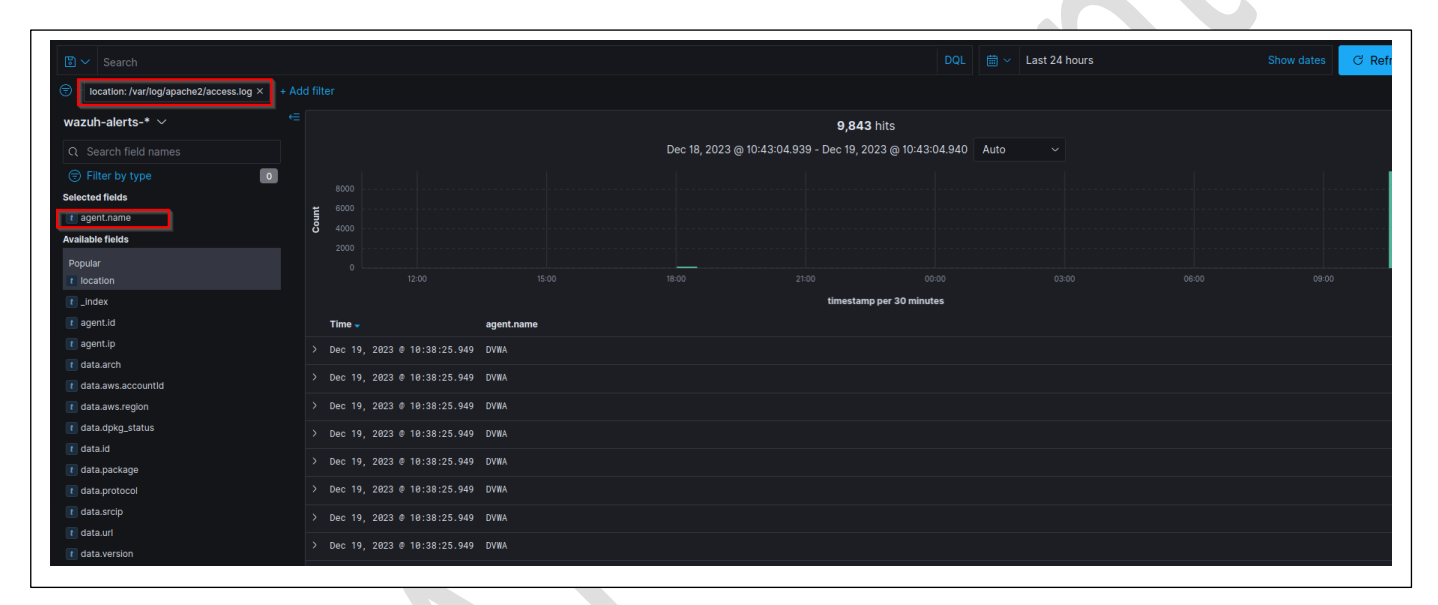

| Table | JSON               |                                                                                                    |
|-------|--------------------|----------------------------------------------------------------------------------------------------|
|       | t _index           | wazuh-alerts-4.x-2023.12.19                                                                         |
|       | t agent.id         | 084                                                                                                 |
|       | t agent.ip         | 192.168.202.135                                                                                     |
|       | t agent.name       | DVWA                                                                                                |
|       | data.aws.accountI  | d                                                                                                   |
|       | t data.aws.region  |                                                                                                    |
|       | t data.id          | 484                                                                                                 |
|       | t data.protocol    | GET                                                                                                 |
|       | t data.srcip       | 192.168.202.133                                                                                     |
|       | t data.url         | /easyeclipse                                                                                        |
|       | decoder.name       | web-accesslog                                                                                       |
|       | t full_log         | 192.168.202.133 [19/Dec/2023:10:38:13 +0100] "GET /easyeclipse HTTP/1.1" 404 438 "-" "gobuster/3.6" |
|       | t id               | 1702978705.5140712                                                                                  |
|       | t input.type       | log                                                                                                 |
|       | t location         | /var/log/apache2/access.log                                                                         |
|       | t manager.name     | clement-virtual-machine                                                                             |
|       | t rule.description | Web server 400 error code.                                                                          |
|       | # rule.firedtimes  | 9,119                                                                                               |

L'ID sur Wazuh qui va nous permettre de bloquer ce type d'attaque est l'ID du plugin 31101. Nous allons alors appliquer une réponse active qui dit que dès que cet ID match X fois, cela détecte une potentielle attaque de type FUZZING sur le site web et cela bloque l'attaquant.

#### Dans le fichier /var/ossec/etc/ossec.conf nous rajoutons cette regle :

#### <ossec\_config>

<active-response>

<command>firewall-drop</command>

<location>local</location>

<rules\_id>31101</rules\_id>

<timeout>180</timeout>

</active-response>

</ossec\_config>

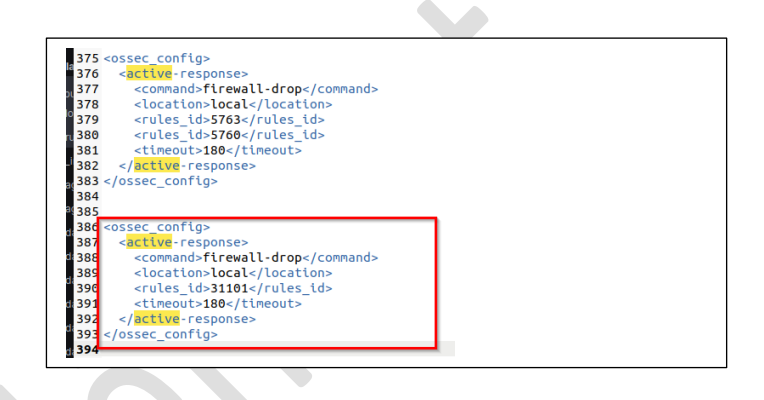

#### Et nous redémarrons le serveur Wazuh pour appliquer le changement : sudo systemctl restart Wazuh-manager

Le ping entre la kali et le serveur hébergeant le site web fonctionne bien :

|    | <pre>(root@kali)-[/home/kali]</pre>                            |
|----|----------------------------------------------------------------|
| L  | └─ <b>#</b> ping 192.168.202.135                               |
|    | PING 192.168.202.135 (192.168.202.135) 56(84) bytes of data.   |
|    | 64 bytes from 192.168.202.135: icmp_seq=1 ttl=64 time=0.682 ms |
| Į. | 64 bytes from 192.168.202.135: icmp_seq=2 ttl=64 time=0.797 ms |
|    | 64 bytes from 192.168.202.135: icmp_seq=3 ttl=64 time=0.485 ms |
|    | 64 bytes from 192.168.202.135: icmp_seq=4 ttl=64 time=0.639 ms |
| 1  | 64 bytes from 192.168.202.135: icmp_seq=5 ttl=64 time=0.573 ms |
|    | 64 bytes from 192.168.202.135: icmp_seq=6 ttl=64 time=0.290 ms |
|    | 64 bytes from 192.168.202.135: icmp_seq=7 ttl=64 time=0.805 ms |
| J  | 64 bytes from 192.168.202.135: icmp_seq=8 ttl=64 time=0.579 ms |
|    | 64 bytes from 192.168.202.135: icmp sea=9 ttl=64 time=0.693 ms |

#### Nous relançons notre attaque :

| Gobuster v3.6<br>by OJ Reeves (@TheColonial)                                                                                                    | 192.168.202.135/ -w <b>/usr/share/word</b><br>& Christian Mehlmauer (@firefart)                                                                                                    | llists/dirbuster/directory-l<br>=<br>_                                                                                                    | ist-2.3-small.txt                                                                                                    |
|----------------------------------------------------------------------------------------------------|----------------------------------------------------------------------------------------------------|----------------------------------------------------------------------------------------------------|----------------------------------------------------------------------------------------------------|
| <pre>[+] Url:<br/>[+] Wethod:<br/>[+] Threads:<br/>[+] Wordlist:<br/>[+] Wegative Status codes:<br/>[+] User Agent:<br/>[+] Timeout:</pre>                                                                                                    | http://192.168.202.135/<br>GET<br>10<br>/usr/share/wordlists/dirbuster/di<br>404<br>gobuster/3.6<br>10s                                                                                                    | =<br>Linetory-list-2.3-small.txt<br>Setup / Reset DB                                                                                                    |                                                                                                    |
| Starting gobuster in direct       /docs     (Statt       /docs     (Statt       /database     (Statt       /database     (Statt       /config     (Statt       /config     (Statt       /vulnerabilities     (Statt       /vulnerabilities     (Statt       /vulnerabilities     (Statt       /winerabilities     (Statt       (knob)     Get "http://192.168.       (Ennob)     Get "http://192.168.       (Ennob)     Get "http://192.168.       (Ennob)     Get "http://192.168.       (Ennob)     Get "http://192.168.       Progress: 2960 / 8765 (S.33       Progress: 2960 / 8765 (S.33 | pry enumeration mode<br>Js: 301) [Size: 317] [→ http://19<br>Js: 301) [Size: 311] [→ http://19<br>Js: 301) [Size: 321] [→ http://19<br>Js: 301) [Size: 321] [→ http://19<br>Js: 301) [Size: 319] [→ http://19<br>Js: 301) [Size: 319] [→ http://19<br>Js: 301) [Size: 319] [→ http://19<br>Js: 301) [Size: 319] [→ http://19<br>Js: 301) [Size: 319] [→ http://19<br>Js: 301] [Size: 319] [→ http://19<br>Js: 301] [Size: 319] [→ http:/19<br>Js: 301] [Size: 319] [→ http:/19<br>Js: 301] [Size: 319] [→ http:/19<br>Js: 301] [Size: 319] [→ http:/19<br>Js: 301] [Size: 319] [→ http:/19<br>Js: 301] [Size: 319] [→ http:/19<br>Js: 301] [Js: 301] [Js: 301] [→ http:/19<br>Js: 301] [Js: 301] [→ http:/19<br>Js: 301] [Js: 301] [→ http:/19<br>Js: 301] [Js: 301] [→ http:/19<br>Js: 301] [Js: 301] [→ http:/19<br>Js: 301] [Js: 301] [→ http:/19<br>Js: 301] [Js: 301] [→ http:/19<br>Js: 301] [Js: 301] [→ http:/19<br>Js: 301] [Js: 301] [→ http:/19<br>Js: 301] [Js: 301] [→ http:/19<br>Js: 301] [Js: 301] [→ http:/19<br>Js: 301] [Js: 301] [→ http:/19<br>Js: 301] [Js: 301] [→ http:/19<br>Js: 301] [Js: 301] [Js: 301] [→ http:/19<br>Js: 301] [Js: 301] [Js: 301] [Js: 301] [→ http:/19<br>Js: 301] [Js: 301] [Js: 301] | <pre> 2.168.202.135/docs/] 2.168.202.135/database/] 2.168.202.135/database/] 2.168.202.135/database/] 2.168.202.135/contig/] 2.168.202.135/contig/] 135/ia*: context deadline e e exceeded (Client.Timeout f e exceeded (Client.Timeout exceeded (Client.Timeout exceeded (Client.Timeout exceeded (Client.Timeout exceeded (Client.Timeout (S:20:135:80: i/o timeout (Client 3.202.135:80: i/o timeout (Client.Timeout exceeded (Client.Timeout f e axceeded (Client.Timeout exceeded (Client.Timeout (Client)) 3.202.135:80: i/o timeout (Client) 3.202.135:80: i/o timeout (Client) 3.202.135:80: i/o timeout) 3.202.135:80: i/o timeout (Client) 3.202.135:80: i/o timeout) 3.202.135:80: i/o timeout) 3.202.135:80: i/o timeout) 3.202.135:80: i/o timeout) 3.202.135:80: i/o timeout) 3.202.135:80: i/o time</pre> | <pre>infinite interview and information and common web underwaldlike, and common<br/>infinitely, and a unner another interview<br/>infinitely and a unner infinitely and a second and a<br/>second (Client.Timeout exceeded while awaiting headers)<br/>exceeded while awaiting headers)<br/>(client.Timeout exceeded while awaiting headers)<br/>edd while awaiting headers)<br/>client.Timeout exceeded while awaiting headers)<br/>(client.Timeout exceeded while awaiting headers)<br/>client.Timeout exceeded while awaiting headers)<br/>client.Timeout exceeded while awaiting headers)<br/>client.Timeout exceeded while awaiting headers)<br/>client.Timeout exceeded while awaiting headers)<br/>client.Timeout exceeded while awaiting headers)<br/>client.Timeout exceeded while awaiting headers)<br/>client.Timeout exceeded while awaiting headers)<br/>client.Timeout exceeded while awaiting headers)<br/>client.Timeout exceeded while awaiting headers)<br/>client.Timeout exceeded while awaiting headers)</pre> |

Au bout de 2 secondes, Wazuh a détecté l'attaque et a banni la source de celle-ci Le ping entre la kali et la VM hébergeant le site ne fonctionne plus :

| <pre>(root@kali)-[/home/kali]</pre> |  |
|-------------------------------------|--|
|                                     |  |

L'attaque a alors été bloquée. Sur Wazuh nous retrouvons bien les traces de l'attaque :

| 🖾 🗸 Search                        |               |                    |                     |             |         |                             |                        | 🛗 🛩 🛛 Last | 24 hours | C Refresh |
|-----------------------------------|---------------|--------------------|---------------------|-------------|---------|-----------------------------|------------------------|------------|----------|-----------|
| location: /var/log/apache2/access | s.log × rule. | id: 31101 ×        |                     |             |         |                             |                        |            |          |           |
| wazuh-alerts-* $ \smallsetminus $ |               |                    |                     |             |         | 17,                         | 846 hits               |            |          |           |
| Q Search field names              |               |                    |                     |             | Dec 18, | 2023 @ 11:29:22.845 - Dec 1 | 9, 2023 @ 11:29:22.845 | Auto       |          |           |
| Filter by type                    | 0             |                    |                     |             |         |                             |                        |            |          |           |
| Selected fields                   |               |                    |                     |             |         |                             |                        |            |          |           |
| 📧 agent.name                      |               | <b>tuno</b> : 4000 |                     |             |         |                             |                        |            |          |           |
| Available fields                  |               | 200                |                     |             |         |                             |                        |            |          |           |
| Popular                           |               |                    |                     |             |         |                             |                        |            |          |           |
| t location                        |               |                    |                     |             |         |                             |                        |            |          |           |
| t rule.id                         |               |                    |                     |             |         | time                        | stamp per 30 minutes   |            |          |           |
| Index                             |               | Time               |                     | agent.name  |         |                             |                        |            |          |           |
| 📧 agent.id                        |               | > Dec              | 19, 2023 @ 11:26:30 | 1.155 DVWA  |         |                             |                        |            |          |           |
| 📧 agent.lp                        |               | N 0                | 10 0000 0 11.04.00  | 150 0000    |         |                             |                        |            |          |           |
| t data.aws.accountId              |               | Dec                | 19, 2023 @ 11:26:36 | 1.153 UVIIA |         |                             |                        |            |          |           |
| t data.aws.region                 |               | > Dec              | 19, 2023 @ 11:26:30 | .151 DVWA   |         |                             |                        |            |          |           |
| t data.ld                         |               | > Dec              | 19, 2023 @ 11:26:30 | 1.149 DVWA  |         |                             |                        |            |          |           |
| r data protocol                   |               |                    |                     |             |         |                             |                        |            |          |           |

3 minutes plus tard nous pouvons de nouveau pinguer le serveur depuis notre kali :

| └ <b>#</b> ping 192 | 168.202.135                                        |
|---------------------|----------------------------------------------------|
| PING 192.168        | 202.135 (192.168.202.135) 56(84) bytes of data.    |
| 64 bytes fro        | n 192.168.202.135: icmp_seq=1 ttl=64 time=0.747 ms |
| 64 bytes fro        | n 192.168.202.135: icmp_seq=2 ttl=64 time=0.541 ms |
| 64 bytes fro        | n 192.168.202.135: icmp_seq=3 ttl=64 time=0.798 ms |
| 64 bytes fro        | n 192.168.202.135: icmp_seq=4 ttl=64 time=0.589 ms |
| 64 bytes fro        | 1 192.168.202.135: icmp_seq=5 ttl=64 time=0.867 ms |

## X. Attaque sous Windows

Dans cette partie nous allons détecter une attaque sur un de nos clients Windows. Pour cette partie nous utiliserons le client W10.

Nous allons simuler un ransomware sur notre agent Windows pour cela on va s'appuyer sur ce guide : <a href="https://www.it-connect.fr/demo-ransomware-psransom-chiffrer-donnees/">https://www.it-connect.fr/demo-ransomware-psransom-chiffrer-donnees/</a>

Sur la machine kali qui va nous servir de C2 on installe PSransom : git clone https://github.com/JoelGMSec/PSRansom Et nous lançons notre C2 en mode écoute : pwsh ./C2Server.ps1 + 80

Sur mon poste client Windows je vais chiffrer un de mes dossiers et exfiltrer les données vers mon C2 (windows defender désactivé) :

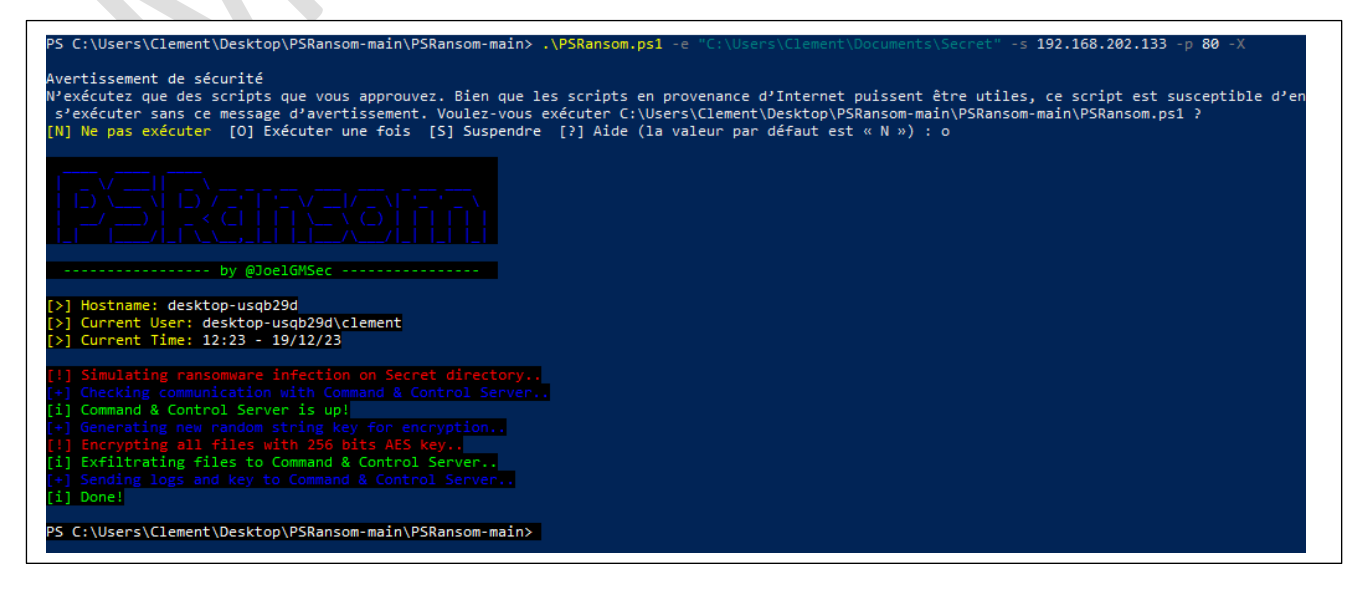

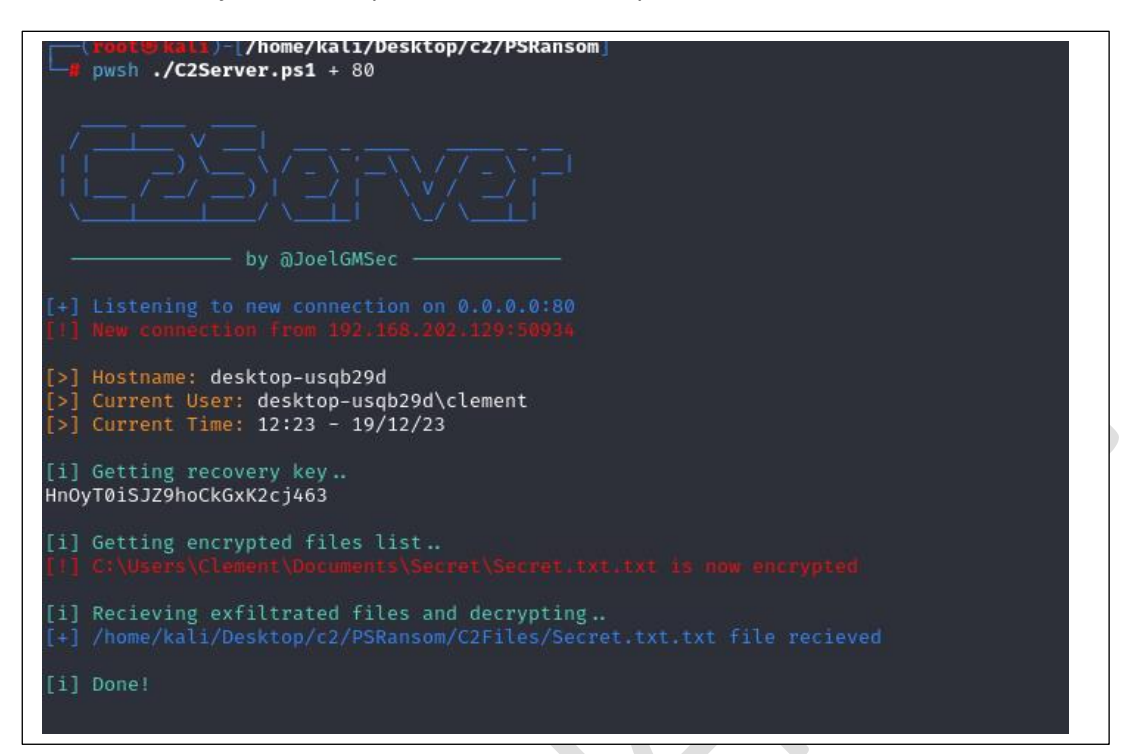

Sur mon serveur C2 j'ai bien récupérer les fichiers du répertoire chiffré :

Si je veux accéder au contenu de mon fichier sur mon client Windows cela est illisible et bien chiffré :

| <pre>chier Edition Format Afficha<br/>l your files have been<br/>t don't worry, you can<br/>covery Key: Hn0yT0iSJZ<br/>] C:\Users\Clement\Doc</pre> | ge Aide<br>encrypted by PSRansom!<br>still recover them with th<br>PhoCkGxK2cj463<br>uments\Secret\Secret.txt.tx | e recovery key :)<br>t is now encrypted |                        |                | 圖 Secret.txt.t - Bloc-notes<br>Fichier Edition Format Affichage Aide<br>超应吗@國國區的屈哪爾苯확보가和G著鄭全希 |
|----------------------------------------------------------------------------------------------------|----------------------------------------------------------------------------------------------------|-----------------------------------------|------------------------|----------------|-----------------------------------------------------------------------------------------------|
| L D L D L D L D L D L D L D L D L D L D                                                                                                    | Affichage<br>Documents > Secret                                                                                  |                                         |                        | ~              | 8                                                                                             |
| Accès rapide                                                                                                    | n ^                                                                                                    | Modifié le<br>19/12/2023 12:23          | Type<br>Document texte | Taille<br>1 Ko |                                                                                               |
| <ul> <li>↓ Téléchargements x</li> <li>≧ Documents x</li> <li>≅ Images x</li> <li>Musique</li> <li>♥ Vidéos</li> </ul>                               | Secret.bx.txt                                                                                                    | 19/12/2023 12:12                        | Fichier PSR            | 1 Ko           |                                                                                               |
| OneDrive                                                                                                    |                                                                                                    |                                         |                        |                |                                                                                               |

Puis je peux le déchiffrer et récupérer mes données :

| PS C:\Users\Clement\Desktop\PSRansom-main\PSRansom-main> .\PSRansom.ps1 -d "C<br>Avertissement de sécurité<br>M'exécutez que des scripts que vous approuvez. Bien que les scripts en proven<br>s'exécuter sans ce message d'avertissement. Voulez-vous exécuter C:\Users\Cle<br>(N) Ne pas exécuter (O) Exécuter une fois (5) Suspendre (?) Alde (la valeur | <pre>:\Users\Clement\Documents\Secret" -k HnOyT0iSJZ9hoCkGxK2cj4<br/>ance d'Internet puissent être utiles, ce script est suscept<br/>ement\Desktop\PSRansom-main\PSRansom-main\PSRansom.ps1 ?<br/>r par défaut est « N ») : o</pre> | 53<br>ible d'endommager votre  | e ordinateur. Si vo    | ous appr | rouvez | ce scr: |
|----------------------------------------------------------------------------------------------------|----------------------------------------------------------------------------------------------------|--------------------------------|------------------------|----------|--------|---------|
|                                                                                                    | I     Q     →     Secret       Fichier     Accueil     Partage     Affichage       ←     →     ✓     ↑     Q       Ce PC >     Documents >     Secret                                                                               |                                |                        | ~        | ū      | , P R(  |
| <pre>by @JoelGMSec</pre>                                                                                                    | ★ Accès rapide       Bureau     *       Téléchargene #       Documents       mages       Musique       Vidéos                                                                                                    | Modifié le<br>19/12/2023 12:12 | Type<br>Document texte | Taille   | 1 Ko   |         |

Notre but maintenant est de détecter cette attaque avec Wazuh et de la bloquer. Nous allons faire trigger Wazuh quand le fichier Secret dans le répertoire C:\Users\Clement\Documents\Secret est altéré.

#### Pour ça, nous allons suivre le guide suivant pour mettre en place le FIM :

https://documentation.Wazuh.com/current/proof-of-concept-guide/poc-file-integrity-monitoring.html

## Sur l'agent Windows je modifie le fichier C:\Program Files (x86)\ossec-agent\ossec.conf et j'ajoute le bloc suivant dans la section syscheck :

<directories check\_all="yes" report\_changes="yes"realtime="yes">C:\Users\Clement\Documents\Secret</directories>

| <sys< th=""><th>check&gt;</th></sys<>                                                                                                    | check>                                                                                                    |
|----------------------------------------------------------------------------------------------------|----------------------------------------------------------------------------------------------------|
| <d< td=""><td>isabled&gt;no</td></d<>                                                                                                    | isabled>no                                                                                                    |
| <br <f< td=""><td> Frequency that syscheck is executed default every 12 hours&gt;<br/>requency&gt;43200</td></f<>                                                                                                    | Frequency that syscheck is executed default every 12 hours><br>requency>43200                                                                                                    |
| <br <d< td=""><td> Default files to be monitored&gt;<br/><i>irectories recursion_</i>level="0" restrict="regedit.exe\$ system.ini\$ win.ini\$"&gt;%WINDIR%</td></d<>                                                                                                    | Default files to be monitored><br><i>irectories recursion_</i> level="0" restrict="regedit.exe\$ system.ini\$ win.ini\$">%WINDIR%                                                                                                    |
| <d< td=""><td><pre>irectories check_all="yes" report_changes="yes" realtime="yes"&gt;C:\Users\Clement\Documents\Secret</pre></td></d<>                                                                                                    | <pre>irectories check_all="yes" report_changes="yes" realtime="yes"&gt;C:\Users\Clement\Documents\Secret</pre>                                                                                                    |
| <d<br><d<br><d< td=""><td>irectories recursion_level="0" restrict="at.exe\$ attrib.exe\$ cadls.exe\$ cmdl.exe\$ eventoreate.exe\$ ftp.exe\$ lsass.exe\$ net.exe\$ netl.exe\$ netsh.ex<br/>irectories recursion_level="0"&gt;*WINDIR%\SysNative\drivers\etc<br/>irectories recursion_level="0" restrict="WMIC.exe\$"&gt;*WINDIR%\SysNative\whem<br/>irectories recursion_level="0" restrict="WMIC.exe\$"&gt;#WINDIR%\SysNative\whem<br/>irectories recursion_level="0" restrict="WMIC.exe\$"&gt;#WINDIR%\SysNative\whem<br/>irectories recursion_level="0" restrict="0" restrict="0" restrict" restrict="0" restrict="0" rest</td></d<></d<br></d<br> | irectories recursion_level="0" restrict="at.exe\$ attrib.exe\$ cadls.exe\$ cmdl.exe\$ eventoreate.exe\$ ftp.exe\$ lsass.exe\$ net.exe\$ netl.exe\$ netsh.ex<br>irectories recursion_level="0">*WINDIR%\SysNative\drivers\etc<br>irectories recursion_level="0" restrict="WMIC.exe\$">*WINDIR%\SysNative\whem<br>irectories recursion_level="0" restrict="WMIC.exe\$">#WINDIR%\SysNative\whem<br>irectories recursion_level="0" restrict="WMIC.exe\$">#WINDIR%\SysNative\whem<br>irectories recursion_level="0" restrict="0" restrict="0" restrict" restrict="0" restrict="0" rest |

#### Puis je redémarre le client Wazuh du Windows.

Si je modifie mon fichier Secret.txt, Wazuh manager va me remonter une alarme comme quoi le fichier a été modifié :

## **Détection des intrusions**

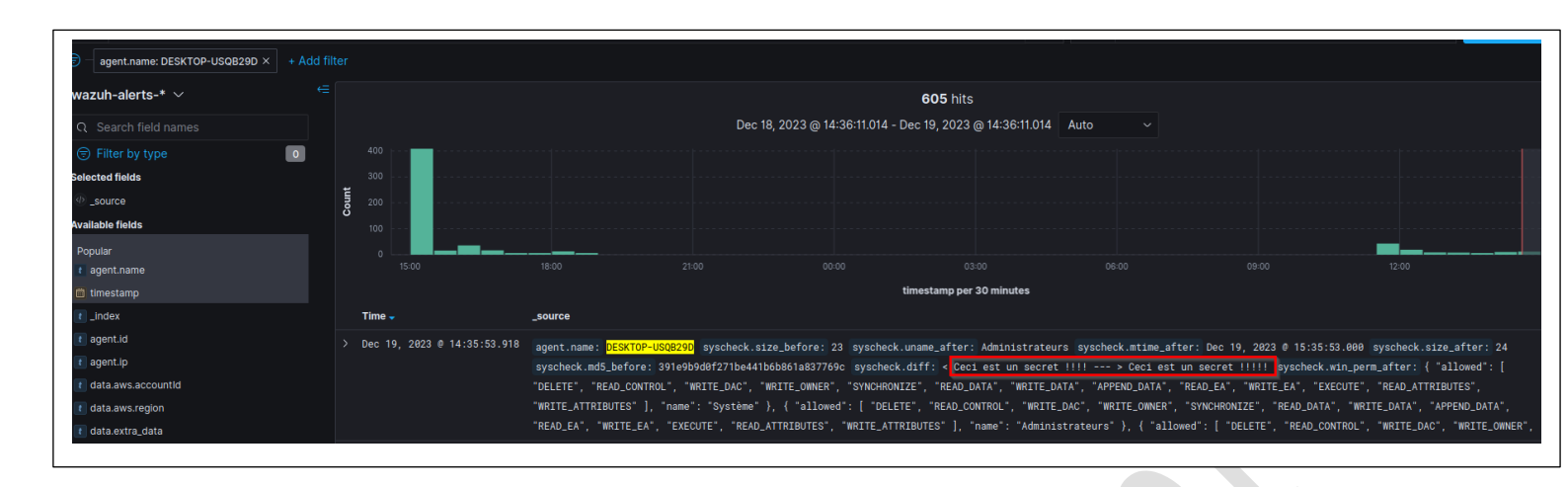

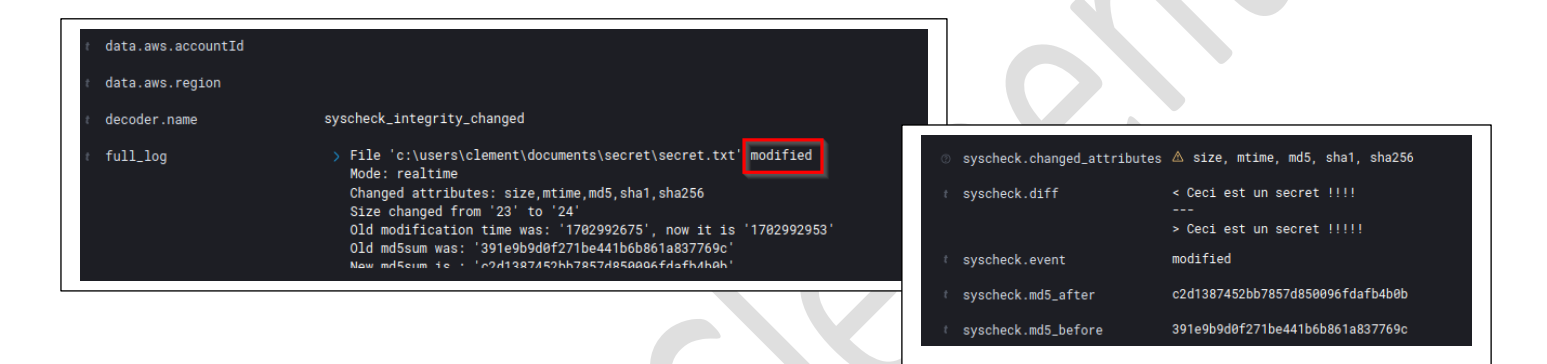

Wazuh détecte bien la modification du fichier. Si je relance le script PowerShell qui permet de chiffrer le répertoire avec Windows Defender activé sur le client W10 celui-ci est bloqué par WD et est détecté comme une menace par Wazuh :

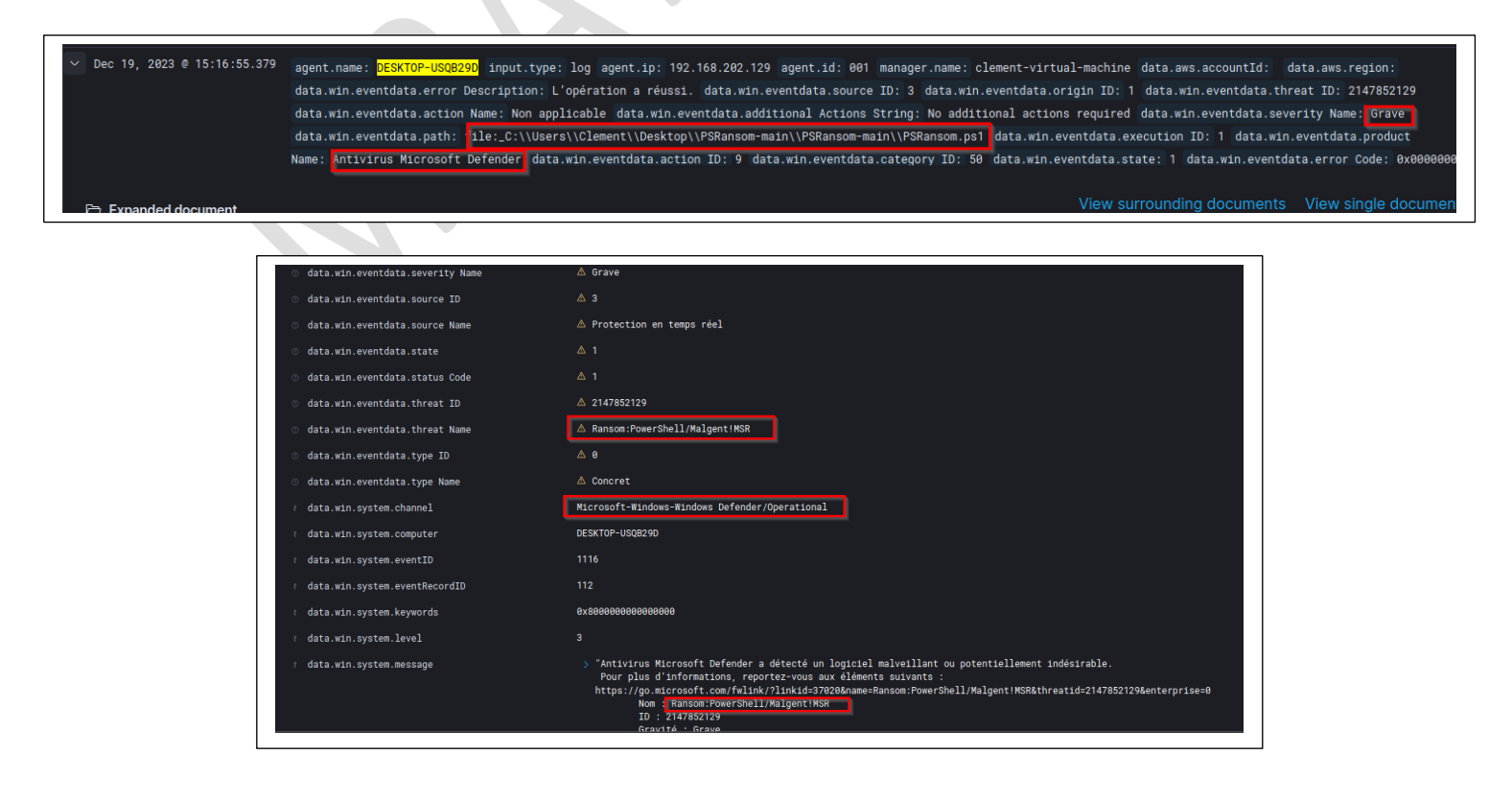

Nous savons que si WD est actif la menace sera bloquée cependant, si WD est désactivé rien ne se passe, actuellement sur Wazuh on sait juste que le fichier a été modifié / chiffré :

| > Dec 19, 2023 0 15:24:51.094 | agent.name: DESKTOP-US0829D syscheck.mode: realtime syscheck.path; c:\users\clement\documents\secret\secret.txt<br>syscheck.sha1_after: 723a0e2fbdf649f8650df10e4049461b7b667bf1 syscheck.uname_after: Administrateurs syscheck.mtime_after: Dec 19, 2023 0 16:10:43.000<br>syscheck.attrs_after: ARCHIVE syscheck.size_after: 23 syscheck.ud_after: S-1-5-32-544 syscheck.win_perm_after: { "allowed": [ "DELETE", "READ_CONTROL", "WRITE_DAC",<br>"WRITE_OWNER", "SYNCHRONIZE", "READ_DATA", "WRITE_DATA", "APPEND_DATA", "READ_EA", "WRITE_CA", "EXECUTE", "READ_ATTRIBUTES", "WRITE_ATTRIBUTES", "NRITE_DATA", "READ_EA", "BYNCHRONIZE", "READ_CONTROL", "WRITE_DAC", "WRITE_CONTRA", "SYNCHRONIZE", "READ_DATA", "READ_EA", "BYNCHRONIZE", "READ_CONTROL", "READ_CONTROL", "WRITE_OWNER", "SYNCHRONIZE", "READ_DATA", "READ_EA", "BYNCHRONIZE", "READ_CONTROL", "READ_EA", "EXECUTE", "READ_CONTROL", "READ_CONTROL", "WRITE_DATA", "SYNCHRONIZE", "READ_DATA", "READ_EA", "BYNCHRONIZE", "READ_CONTROL", "READ_EA", "BYNCHRONIZE", "READ_CONTROL", "READ_EA", "EXECUTE", "READ_CONTROL", "READ_CONTROL", "BYNCHRONIZE", "READ_CONTROL", "READ_CONTROL", "BYNCHRONIZE", "READ_CONTROL", "BYNCHRONIZE", "READ_CONTROL", "READ_CONTROL", "BYNCHRONIZE", "READ_CONTROL", "BYNCHRONIZE", "READ_CONTROL", "BYNCHRONIZE", "READ_CONTROL", "BYNCHRONIZE", "READ_CONTROL", "BYNCHRONIZE", "READ_CONTROL", "BYNCHRONIZE", "READ_CONTROL", "BYNCHRONIZE", "READ_CONTROL", "BYNCHRONIZE", "BYNCHRONIZE", "BYNCHRONIZE", "READ_CONTROL", "BYNCHRONIZE", "BYNCHRONIZE", "BYNCHRONIZ    |
|-------------------------------|----------------------------------------------------------------------------------------------------|
| > Dec 19, 2023 @ 15:24:51.041 | agent.name: DESKTOP-US0829D syscheck.mode: realtime syscheck.path: c:\users\clement\documents\secret\secret\secret\tr.psr<br>syscheck.sha1_after: 8572f4620e6f3aed6452b2799f0c56ab2593c839 syscheck.uname_after: Administrateurs syscheck.mtime_after: Dec 19, 2023 0 16:10:43.000<br>syscheck.attrs_after: ARCHIVE syscheck.size_after: 48 syscheck.ud_after: S-1-5-32-544 syscheck.win_perm_after: { "allowed": [ "DELETE", "READ_CONTROL", "WRITE_DAC",<br>"WRITE_ONMER", "SYNCHRONIZE", "READ_DATA", "WRITE_DATA", "APPEND_DATA", "READ_EA", "WRITE_EA", "EXECUTE", "READ_ATTRIBUTES", "WRITE_ATTRIBUTES", "WRITE_DATA", "READ_EA", "APPEND_DATA", "READ_CONTROL", "WRITE_DATA", "APPEND_DATA", "READ_CONTROL", "WRITE_ONNER', "SYNCHRONIZE", "READ_CONTROL", "KRITE_ONNER', "SYNCHRONIZE", "READ_CONTROL", "READ_EA", "APPEND_DATA", "APPEND_DATA", "APPEND_DATA", "APPEND_DATA", "APPEND_DATA", "APPEND_DATA", "READ_EA", "ARTE_DATA", "APPEND_DATA", "READ_EA", "READ_CONTROL", "READ_CONTROL", "KRITE_DAC", "KRITE_ONNER', "SYNCHRONIZE", "READ_CONTROL", "READ_CONTROL", "KRITE_ONNER', "SYNCHRONIZE", "READ_CONTROL", "READ_CONTROL", "KRITE_ONNER', "SYNCHRONIZE", "READ_CONTROL", "READ_CONTROL", "KRITE_DAC", "KRITE_ONNER', "SYNCHRONIZE", "READ_CONTROL", "READ_CONTROL", "KRITE_ONNER', "SYNCHRONIZE", "READ_CONTROL", "READ_CONTROL", "KRITE_ONNER', "SYNCHRONIZE", "READ_CONTROL", "READ_CONTROL", "KRITE_ONNER', "SYNCHRONIZE", "READ_CONTROL", "READ_CONTROL", "KRITE_ONNER', "SYNCHRONIZE", "READ_CONTROL", "READ_CONTROL", "KRITE_ONNER', "SYNCHRONIZE", "READ_CONTROL", "READ_CONTROL", "KRITE_ONNER', "SYNCHRONIZE", "READ_CONTROL", "READ_CONTROL", "KRITE_ONNER', "SYNCHRONIZE", "READ_CONTROL", "READ_CONTROL", "KRITE_ONNER', "SYNCHRONIZE", "READ_CONTROL", "READ_CONTROL", "KRITE_ONNER', "SYNCHRONIZE", "READ_CONTROL", "READ_CONTROL", "KRITE_CONTROL", "KRITE_CONTROL", "KRITE_CONTROL", "KRITE_CONTROL", "KRITE_CONTROL", "KRITE_CONTROL", "KRITE_CONTROL", "KRITE_CONTROL", "KRITE_CONTROL", "KRITE_CONTROL", "KRITE_CONTROL", "KRITE_CONTROL", "KRITE_CONTROL", "KRITE_CONTROL", "KRITE_CONTROL", "    |
| > Dec 19, 2023 0 15:24:50.989 | agent.name: DESKTOP-US08200 syscheck.mode: realtime syscheck.path: c:\users\clement\documents\secret\readme.txt<br>syscheck.sha1_sfter: 0f07a2fc51f335f91176005bf43dbec6d156ffd6 syscheck.uname_sfter: Administrateurs syscheck.mtime_sfter: Dec 19, 2023 @ 16:24:50.000<br>syscheck.attrs_sfter: ARCHIVE syscheck.size_sfter: 228 syscheck.uid_after: S-1-5-32-544 syscheck.wtin.perm_after: { allowed": [ "DELETE", "READ_CONTROL", "WRITE_DAC",<br>"WRITE_ONNER", "SYNCHRONIZE", "READ_DATA", "WRITE_DATA", "READ_EA", "WRITE_CA", "EXECUTE", "READ_ATTRIBUTES"], "name": "Syschec"}, {<br>"allowed": [ "DELETE", "READ_CONTROL", "WRITE_DAC", "WRITE_ONNER", "SYNCHRONIZE", "READ_DATA", "READ_LATA", "APPEND_DATA", "READ_LATA", "APPEND_DATA", "READ_DATA", "READ_LATA", "READ_LATA", "APPEND_DATA", "READ_DATA", "READ_DATA", "READ_LATA", "READ_LATA", "APPEND_DATA", "READ_DATA", "READ_LATA", "READ_LATA", "APPEND_DATA", "READ_DATA", "READ_LATA", "READ_LATA", "READ_LATA", "READ_LATA", "SYNCHRONIZE", "READ_LATA", "READ_LATA", "READ_LATA", "SYNCHRONIZE", "READ_LATA", "READ_LATA", "READ_LATA", "SYNCHRONIZE", "READ_LATA", "READ_LATA", "READ_LATA", "READ_LATA", "SYNCHRONIZE", "READ_LATA", "READ_LATA", "READ_ |

- Dans la partie 3 on voit la création du fichier readme.txt disant que notre répertoire a été chiffré et les instructions à suivre.
- Dans la partie 2 on voit que le fichier secret vient d'être chiffré -> secret.txt.psr
- Dans la partie 1 on voit que le fichier secret d'origine a été supprimé.

Pour mitiger cette attaque le plus possible, on va essayer de faire en sorte de bloquer tous les flux sortants du poste client et faire en sorte de l'isoler côté Réseau.

Voici la documentation qui va nous aider : <u>https://documentation.Wazuh.com/current/user-</u> manual/capabilities/active-response/custom-active-response-scripts.html

Nous allons faire dans un premier temps un script python qui va créer un fichier .txt dans le répertoire C:\logs. Nous devons accorder les droits aux utilisateurs de la machine à écrire sur ce répertoire :

| Progra    | a fact De              | tana Sécurité Vaniana ania i dant                           | n Demonstra                          |           |          |          |
|-----------|------------------------|-------------------------------------------------------------|--------------------------------------|-----------|----------|----------|
| Progra No | m de l'ot              | Autorisations pour logs                                     | es reisonnaiser                      |           | ×        |          |
| Winde No  | ms de gr               | Sécurité                                                    |                                      |           |          |          |
| wazuł 💈   | Lutilisat              | Nom de l'objet : C:Vogs                                     |                                      |           |          | 6 372 Ko |
| nné S     | Admin                  | Noms de groupes ou d'utilisateurs :                         |                                      |           |          |          |
|           | 🚨 Utilisar             | Utilisateurs authentifiés                                   |                                      |           |          |          |
|           |                        | Système                                                     |                                      |           |          |          |
| Po        | ur modifi              | Administrateurs (DESKTOP-US     Utilisateurs (DESKTOP-USQB2 | QB29D\Administra<br>9D\Utilisateurs) | teurs)    |          |          |
| Au        | torisatior             |                                                             |                                      |           |          |          |
|           | Contrôle               |                                                             | Aiouter                              | Supprimer | ^        |          |
|           | Modificat              |                                                             | Additer                              | Supplimer | -        |          |
|           | Lecture (<br>Affichage | Autorisations pour Utilisateurs                             | Autoriser                            | Refuser   |          |          |
|           | Lecture                | Contrôle total                                              |                                      |           | •        |          |
|           | Écriture               | Modification                                                |                                      |           | ~        |          |
| Po        | ur les au              | Lecture et exécution                                        |                                      |           |          |          |
| ~         | ance.                  | Affichage du contenu du dossier                             |                                      |           |          |          |
| Info      | ormation               | Lecture                                                     |                                      | `         | <u> </u> |          |
|           |                        | Informations sur le contrôle d'accès                        | et les autorisations                 |           |          |          |
|           |                        |                                                             |                                      |           | luer     |          |

#### Notre script python est le suivant :

Il va créer un fichier de log dans le répertoire C:\logs. Cela permet de voir dans un premier temps si le script est bien exécuté quand le plugin id 550 est détecté par le Wazuh manager

```
import subprocess

def configure_network():
    command = 'echo "a" > C:\logs\ici.txt'
    try:
        subprocess.run(command, check=True, shell=True)
        print("Command executed successfully.")
    except subprocess.CalledProcessError as e:
        print(f"Error executing command: {e}")

if name == "main":
    configure_network()
```

Une fois le script python fonctionnel, nous le convertissons en .exe puis nous recopions ce .exe dans C:\Program Files (x86)\ossec-agent\active-response\bin\

Nous redémarrons ensuite le client Wazuh sur le serveur windows. Côté Wazuh manager nous modifions le fichier /var/ossec/etc/ossec.conf et rajoutons ce bloc pour lui dire que dès qu'il détecte le plugin id 550 il exécute le script .exe précédemment créé et dépose dans \bin du client wazuh Windows.

<command>

- <name>windows-custom-ar</name>
- <executable>script.exe</executable>
- <timeout\_allowed>yes</timeout\_allowed>
- </command>

<active-response>

<disabled>no</disabled>

<command>windows-custom-ar</command>

<location>local</location>

<rules\_id>550</rules\_id>

<timeout>60</timeout>

</active-response>

#### Test:

Je modifie alors notre fichier secret.txt pour qu'il trigger Wazuh (règle anciennement crée).

| > Dec 19, 2023 0 17:38:01.833 | agent.name: DESKTOP-USOB200 input.type: log agent.ip: 192.168.202.129 agent.id: 001 manager.name: clement-virtual-machine data.aws.accountid: data.aws.region:<br>data.win.eventdata.param3: Demarrage à la demande data.win.eventdata.param4: BITS data.win.eventdata.param1: Service de transfert intelligent en arrière-plan<br>data.win.eventdata.param2: Demarrage automatique data.win.system.event10: 7040 data.win.system.eventSourceName: Service Control Manager<br>data.win.system.keywords: 0x808000000000000 data.win.system.providerGuid: (SS5008d1-a6d7-4695-8e1e-26931d2012f4) data.win.system.level: 4 data.win.system.channel: System                                                                                                    |
|-------------------------------|----------------------------------------------------------------------------------------------------|
| > Dec 19, 2023 0 17:37:10.535 | <pre>data.win.system.opcode: 0 data.win.system.message: "Le type de démarrage du service de transfert intelligent en arrière-plan est passé de Démarrage automatique à agent.name: DESKTOP-USCR200 syscheck.size_before: 41 syscheck.win.me_after: Administrateurs syscheck.mtime_after: Dec 19, 2023 @ 18:37:10.000 syscheck.size_after: 42 syscheck.mdS.before: abla0574a9a845962aa10796143630b syscheck.win.perm_after: { "allowed": [ "DELETE", "READ_CONTROL", "WRITE_ONKER", "SYNCHRONIZE", "READ_DATA", "WRITE_DATA", "APPEND_DATA", "READ_EA", "WRITE_TE, "TREAD_TEST], "name": Système", { "allowed": [ "DELETE", "READ_CONTROL", "WRITE_ATTRIBUTES", "WRITE_ATTRIBUTES"], "name": "Administrateurs", \ "allowed": [ "DELETE", "READ_CONTROL", "WRITE_ATTRIBUTES"], "READ_EAT," "WRITE_ATTRIBUTES", "READ_EAT," "WRITE_ATTRIBUTES", "READ_EAT," "WRITE_ATTRIBUTES"], "Iname": "Administrateurs", \ { "allowed": [ "DELETE"," "READ_CONTROL", "WRITE_ONKER", "SYNCHRONIZE", "READ_CATA", "WRITE_ATTRIBUTES", "SYNCHRONIZE", "READ_CATA", "WRITE_ATTRIBUTES"], "READ_EAT," "WRITE_ATTRIBUTES"], "READ_EAT," "WRITE_ATTRIBUTES"," "READ_EAT," "WRITE_ATTRIBUTES"," "READ_EAT," "WRITE_ATTRIBUTES"," "READ_EAT," "WRITE_ATTRIBUTES"," "READ_EAT," "WRITE_ATTRIBUTES"," "READ_EAT," "WRITE_ATTRIBUTES"]," "READ_EATTRIBUTES"," "READ_EAT," "WRITE_ATTRIBUTES"," "READ_EAT," "WRITE_ATTRIBUTES"," "READ_EAT," "WRITE_ATTRIBUTES"," "READ_EAT," "WRITE_ATTRIBUTES"," "READ_EAT," "WRITE_ATTRIBUTES"," "READ_EAT," "WRITE_ATTRIBUTES"," "READ_EAT," "WRITE_ATTRIBUTES"," "READ_EAT," "WRITE_ATTRIBUTES"," "READ_EAT," "WRITE_ATTRIBUTES"," "READ_EAT," "WRITE_ATTRIBUTES"," "READ_EAT," "WRITE_ATTRIBUTES"," "READ_EAT," "WRITE_ATTRIBUTES"," "READ_EAT," "READ_EAT," "WRITE_ATTRIBUTES"," "READ_EAT," "READ_EAT," "WRITE_ATTRIBUTES"," "READ_EAT," "READ_EAT," "WRITE_ATTRIBUTES"," "READ_EAT," "READ_EAT," "READ_EAT," "WRITE_ATTRIBUTES"," "READ_EAT,"",""READ_EAT," "WRITE_ATTRIBUTES"," "READ_EAT,"",""READ_EAT,"",""READ_EAT," "WRITE_ATTRIBUTES"," "READ_EAT,"",""READ_EAT," "READ_EAT," "WRITE_ATTRIBUTES",",""READ_E</pre> |

Wazuh détecte bien que le fichier à été modifié. Par conséquent il doit alors nous créer le fichier logs sur le client Windows (exécuter le script précédemment créé).

| 🔥 > Ce   | PC → Disque local (C:) → logs |                  |                |        |
|----------|-------------------------------|------------------|----------------|--------|
| le       | Nom                           | Modifié le       | Туре           | Taille |
| не<br>"# | 📄 ici                         | 19/12/2023 17:38 | Document texte | 1 Ko   |
| ements 🖈 |                               |                  |                |        |

Notre réponse active custom fonctionne bien et créée bien le fichier lors dès que le fichier Secret.txt est modifié ! Nous allons alors essayer d'améliorer notre script pour qu'il exécute une commande netsh pour bloquer tous les flux sortants.

#### Nous avons fait deux règles sur notre FW local Windows pour bloquer les flux entrants et sortants :

netsh advfirewall firewall add rule name="Wazuh bloquer in" dir=in action=block netsh advfirewall firewall add rule name="Wazuh bloquer out" dir=out action=block

## Via notre script python nous allons lui dire d'activer ces deux règles pour bloquer tous les flux entrants et sortants du client :

netsh advfirewall firewall set rule name="Wazuh bloquer in" new enable=yes netsh advfirewall firewall set rule name="Wazuh bloquer out" new enable=yes

```
import subprocess
import time
def configure_network():
 command = 'echo Menace detectee fermeture des flux sortants > C:\logs\logs.txt'
 command2 = 'netsh advfirewall firewall set rule name="Wazuh bloquer in" new enable=yes'
 command3 = 'netsh advfirewall firewall set rule name="Wazuh bloquer out" new enable=yes'
 try:
    subprocess.run(command, check=True, shell=True)
    time.sleep(2)
    subprocess.run(command2, check=True, shell=True)
    print("Command executed successfully.")
    time.sleep(2)
    subprocess.run(command3, check=True, shell=True)
    print("Command executed successfully.")
 except subprocess.CalledProcessError as e:
    print(f"Error executing command: {e}")
    time.sleep(2)
if __name__ == "__main__":
 configure_network()
```

Nous allons maintenant compiler ce script pour le transformer en .exe et refaire l'ancien test. C'est-àdire modifier mon fichier secret. Wazuh va détecter la modification et va par conséquent bloquer tous les flux entrants et sortants. Je transforme mon script python en un .exe :

| NUTL     | moune ie         | il he       | iunic    |
|----------|------------------|-------------|----------|
| 🞴 script | 19/12/2023 18:09 | Application | 7 090 Ko |
|          |                  |             |          |

Je dépose cet exe dans C:\Program Files (x86)\ossec-agent\active-response\bin\

|         | Nom             | Modifié le       | Туре        | Taille   |  |
|---------|-----------------|------------------|-------------|----------|--|
|         | 📧 netsh         | 23/11/2023 17:06 | Application | 188 Ko   |  |
| R       | 📧 restart-wazuh | 23/11/2023 17:06 | Application | 183 Ko   |  |
| nents 🖈 | route-null      | 23/11/2023 17:06 | Application | 185 Ko   |  |
| 1       | 📧 script        | 19/12/2023 18:09 | Application | 7 090 Ko |  |

Et je redémarre l'agent Wazuh sur mon client. Pour cet exemple je vais réutiliser mon C2 qui va simuler un ransomware et chiffrer le fichier secret. Par conséquent je vais désactiver Windows Defender (le script fonctionne tout aussi bien si Windows Defender est activé). Le fait de désactiver WD et de pouvoir faire la démo avec le serveur C2 et l'exfiltration (sans la désactivation WD, celui-ci supprimera le fichier C2 PowerShell car il le verra comme une menace).

#### Sur ma kali je redémarre mon serveur C2 :

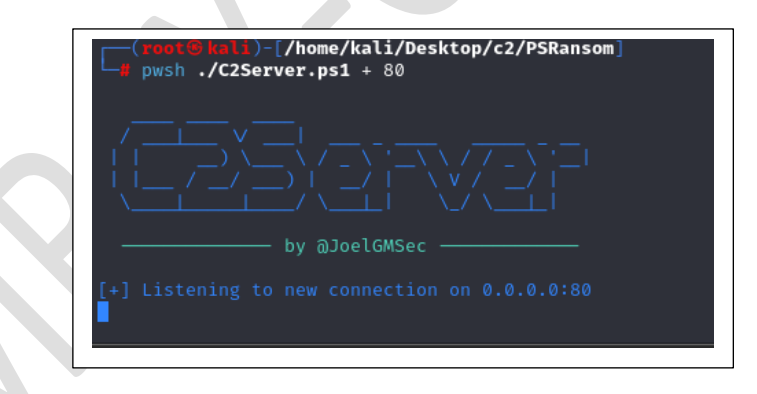

Tout au long de cette manipulation depuis mon client W11 je ping le serveur Wazuh (cela indique que les flux sortants ne sont pas bloqués) :

| Réponse | de | 192.168.202.131 | : | octets=32 | temps≺1ms TTL=64  |
|---------|----|-----------------|---|-----------|-------------------|
| Réponse | de | 192.168.202.131 |   | octets=32 | temps<1ms TTL=64  |
| Réponse | de | 192.168.202.131 |   | octets=32 | temps<1ms TTL=64  |
| Réponse | de | 192.168.202.131 |   | octets=32 | temps<1ms TTL=64  |
| Réponse | de | 192.168.202.131 |   | octets=32 | temps=1 ms TTL=64 |
| Réponse | de | 192.168.202.131 |   | octets=32 | temps≺1ms TTL=64  |
| Réponse | de | 192.168.202.131 |   | octets=32 | temps≺1ms TTL=64  |
| Réponse | de | 192.168.202.131 |   | octets=32 | temps≺1ms TTL=64  |
| Réponse | de | 192.168.202.131 |   | octets=32 | temps<1ms TTL=64  |
| Réponse | de | 192.168.202.131 |   | octets=32 | temps<1ms TTL=64  |
| Réponse | de | 192.168.202.131 |   | octets=32 | temps<1ms TTL=64  |
| Réponse | de | 192.168.202.131 |   | octets=32 | temps=1 ms TTL=64 |
| Réponse | de | 192.168.202.131 |   | octets=32 | temps<1ms TTL=64  |
| Réponse | de | 192.168.202.131 |   | octets=32 | temps<1ms TTL=64  |
| Réponse | de | 192.168.202.131 | : | octets=32 | temps<1ms TTL=64  |

#### J'exécute le script de chiffrement sur mon poste Windows :

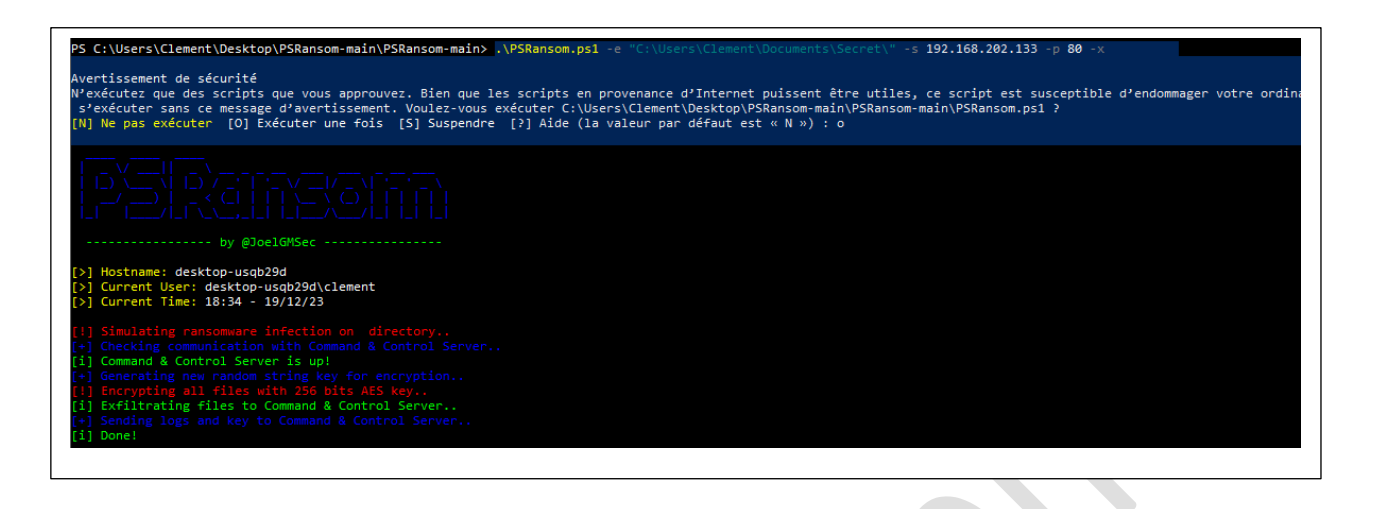

#### Wazuh détecte la modification du fichier Secret.txt :

client :

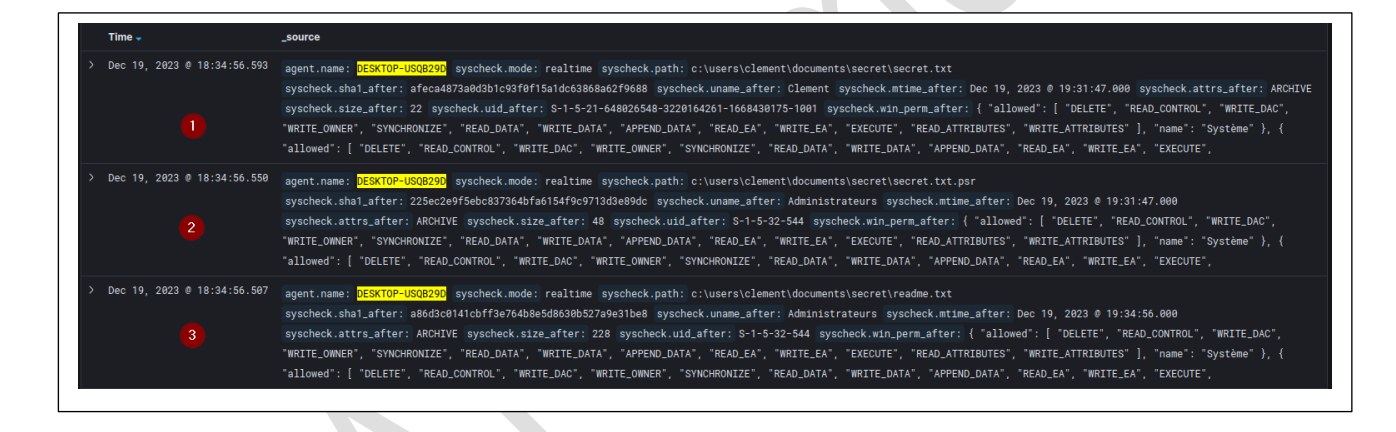

Directement il exécute le script et tous les flux entrants et sortants sont alors bloqués sur notre

Réponse de 192.168.202.131 : octets=32 temps<1ms TTL=64 Réponse de 192.168.202.131 : octets=32 temps=1 ms TTL=64 Réponse de 192.168.202.131 : octets=32 temps<1ms TTL=64 Réponse de 192.168.202.131 : octets=32 temps=1 ms TTL=64 Réponse de 192.168.202.131 : octets=32 temps<1ms TTL=64 Réponse de 192.168.202.131 : octets=32 temps<1ms TTL=64 Réponse de 192.168.202.131 : octets=32 temps<1ms TTL=64 Réponse de 192.168.202.131 : octets=32 temps<1ms TTL=64 Réponse de 192.168.202.131 : octets=32 temps<1ms TTL=64 Défaillance générale. Défaillance générale. Sur mon C2, les flux étants bloqués je ne reçoit pas le fichier secret qui devait être extrait et le script plante. Le fichier n'est pas extrait/envoyé à l'attaquant :

| <pre>(root@ kali)-[/home/kali/Desktop/c2/PSRansom]     pwsh ./C2Server.ps1 + 80</pre>                                          |   |
|----------------------------------------------------------------------------------------------------|---|
| / v I · · I<br>I ) \ \ · · · · · I<br>I / ) I / I V / I<br>by @JoelGMSec                                                       |   |
| <pre>[+] Listening to new connection on 0.0.0.0:80 [!] New connection from 192.168.202.129:55809</pre>                         |   |
| <pre>[&gt;] Hostname: desktop-usqb29d [&gt;] Current User: desktop-usqb29d\clement [&gt;] Current Time: 18:34 - 19/12/23</pre> |   |
| [i] Getting recovery key<br>m7taeKDkNs86GM30HJFOVBQx                                                                           |   |
| <pre>[i] Getting encrypted files list [!] C:\Users\Clement\Documents\Secret\Secret.txt is now encrypted</pre>                  |   |
| [i] Recieving exfiltrated files and decrypting                                                                                 |   |
|                                                                                                    | ] |
| <pre>(root@kali)-[/home//Desktop/c2/PSRansom/C2Files]</pre>                                                                    |   |

#### Cependant le fichier lui a eu le temps d'être chiffré :

| Nom      | Modifié le                                                             | Туре                               | Taille     |            |
|----------|------------------------------------------------------------------------|------------------------------------|------------|------------|
| i readme | Secret.txt - Bloc-notes<br>Fichier Edition Format A<br>. 88œ8Đ, Úo©³mÂ | Affichage Aide<br>ÀéÔŠ[]+™æJv‰ÎNŽ! | 5°¦ž⊄…¤ĺt™ | 8∏'u™9-6™{ |
|          | P 2                                                                    | - ,                                |            |            |
|          |                                                                        |                                    |            |            |
|          |                                                                        |                                    |            |            |
|          |                                                                        |                                    |            |            |

#### Nous avons alors isolé notre client W10 victime d'une attaque par Ransomware ! Celle-ci a été détectée par Wazuh et bloquée grâce à celui-ci. Et notre fichier logs a bien été créé.<sup>i</sup>

<sup>i</sup> Fin du Compte Rendu

| 🔒 > Ce l | PC > Disque local (C:) > logs |  |
|----------|-------------------------------|--|
| * ^      | Nom                           |  |
| ≥m∈⊀     | logs                          |  |
| 5 7      |                               |  |